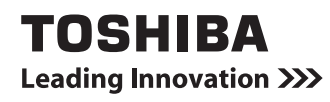

2

# **映像と音楽を楽しもう** CD/DVD/ブルーレイディスクの 使いかた

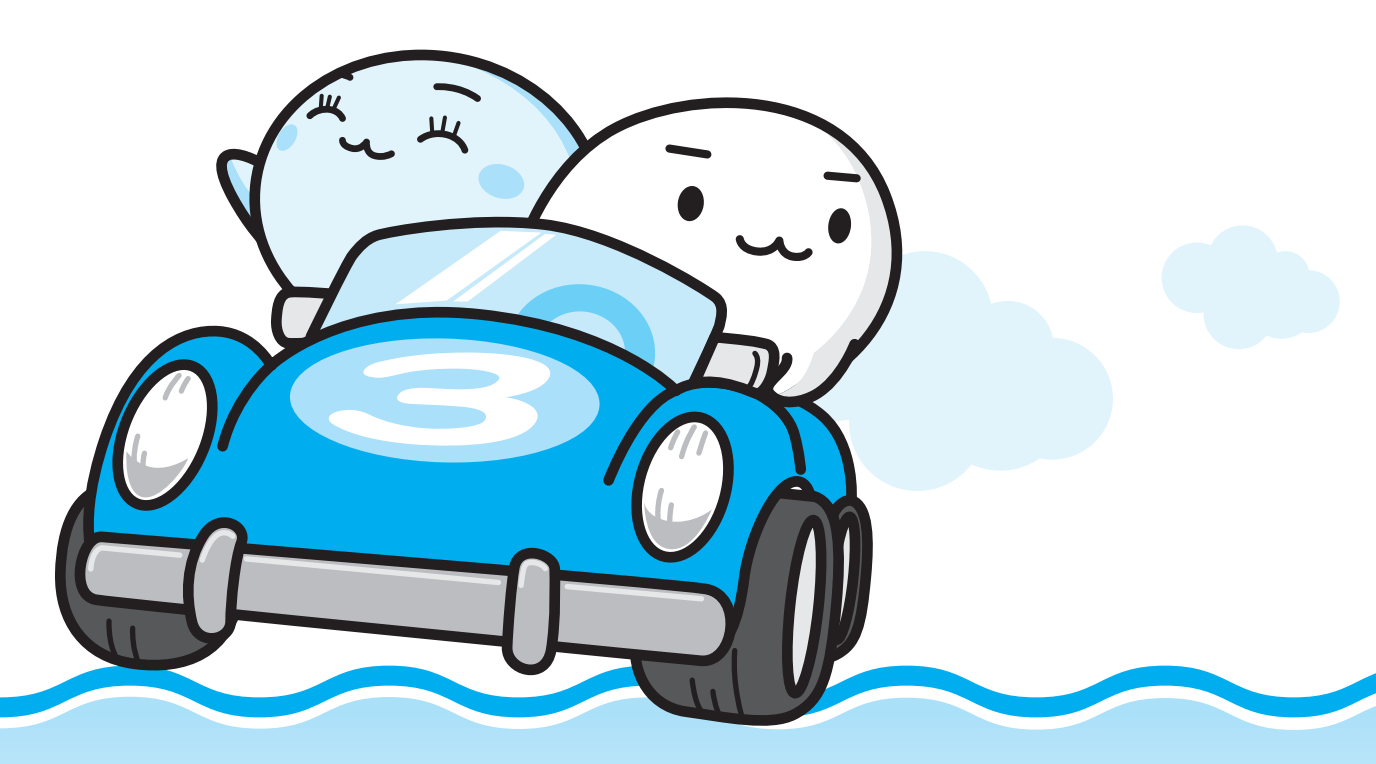

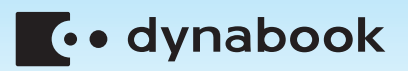

# もくじ

| もくじ1<br>はじめに                                                                               |
|--------------------------------------------------------------------------------------------|
| 1         DVDの映画や映像を見る(TOSHIBA DVD PLAYER)10           1         TOSHIBA DVD PLAYERで見る10   |
| <ul> <li>2 ブルーレイディスクの映画や映像を見る         <ul> <li>(WinDVD BD for TOSHIBA)</li></ul></li></ul> |
| <ul> <li>3 映像を編集してDVD/ブルーレイディスクに残す<br/>(DVD MovieWriter<sup>®</sup> for TOSHIBA)</li></ul> |
| 4 音楽を聴く (Windows Media Player)                                                             |
| 5 オリジナル音楽CDを作る(TOSHIBA Disc Creator)38         1 オリジナル音楽CDを作る                              |
| <ul> <li>6 デジタルカメラの写真を見る</li></ul>                                                         |
| 7 Windows Media Centerで映像や音楽を楽しむ                                                           |
| 8 ホームネットワークを楽しむ<br>(CyberLink SoftDMA for TOSHIBA)49                                       |
| 9 レグザリンクを使う -HDMI連動51                                                                      |
| 10「ひかりTV」で映像を楽しむ<br>(TOSHIBA Net Movie Player)53                                           |
| 11 ご使用にあたってのお願い                                                                            |
| さくいん                                                                                       |

# はじめに

本製品を安全に正しく使うために重要な事項が、付属の冊子『安心してお使いいただくために』 に記載されています。必ずお読みになり、正しくお使いください。 お読みになったあとは、いつでも見られるようにお手元に大切に保管してください。 本書は次の決まりに従って書かれています。

## 1 記号の意味

| ⚠警告                                   | "取扱いを誤った場合、使用者が死亡または重傷(*1)を<br>負うことが想定されること"を示します。                                                                                                    |
|---------------------------------------|----------------------------------------------------------------------------------------------------|
| ⚠注意                                   | "取扱いを誤った場合、使用者が傷害(*2)を負うことが<br>想定されるか、または物的損害(*3)の発生が想定される<br>こと"を示します。                                                                                                    |
| 「お願い」                                 | データの消失や、故障、性能低下を起こさないために守っ<br>てほしい内容、仕様や機能に関して知っておいてほしい内<br>容を示します。                                                                                                    |
| (***のみ)                               | ー部のモデルにのみ該当する操作を示します。<br>「****」には、「用語について」で定義されたシリーズ<br>名、モデル名が入ります。                                                                                                    |
| ▼ * * * * のみ<br>▲ * * * *のみ           | ー部のモデルにのみ該当する記述の範囲を示します。<br>「****」には、「用語について」で定義されたシリーズ<br>名、モデル名が入ります。                                                                                                    |
| <b>★ • • • • • • • • • •</b>          | 知っていると便利な内容を示します。                                                                                                    |
| ↓ ↓ ↓ ↓ ↓ ↓ ↓ ↓ ↓ ↓ ↓ ↓ ↓ ↓ ↓ ↓ ↓ ↓ ↓ | 知っていると役に立つ操作を示します。                                                                                                    |
| 参照                                    | このマニュアルやほかのマニュアルへの参照先を示します。<br>このマニュアルへの参照の場合…「 」<br>ほかのマニュアルへの参照の場合…『 』<br>パソコンで見るマニュアルなどへの参照の場合…《 》<br>《パソコンで見るマニュアル(検索):XXXX》と書いて<br>いる場合、《パソコンで見るマニュアル》の[キーワード<br>検索]に「XXXX」を入力すると、目的のページを検索<br>できます。<br>パソコンで見るマニュアルにはさまざまな情報が記載さ<br>れています。 |

\*1 重傷とは、失明やけが、やけど(高温・低温)、感電、骨折、中毒などで、後遺症が残るものおよび治療に 入院・長期の通院を要するものをさします。

\*2 傷害とは、治療に入院や長期の通院を要さないけが・やけど・感電などをさします。

\*3 物的損害とは、家屋・家財および家畜・ペット等にかかわる拡大損害をさします。

## 2 用語について

本書では、次のように定義します。

#### Windows または Windows 7

特に説明がない場合は、Windows®7 Home Premium を示します。

### パソコンで見るマニュアル

パソコン上で見ることのできる、電子マニュアル「パソコンで見るマニュアル」を示します。 デスクトップ上の[おたすけナビ]アイコンをダブルクリック→ [パソコンで見るマニュアル] タブの [パソコンで見るマニュアルTOP] ボタンをクリックして起動します。

### ドライブ

ブルーレイディスクドライブ/DVDスーパーマルチドライブを示します。内蔵しているドライ ブはモデルによって異なります。

参照 詳細について『いろいろな機能を使おう』

#### ブルーレイディスクドライブモデル

ブルーレイディスクドライブを内蔵しているモデルを示します。

#### DVDスーパーマルチドライブモデル

DVDスーパーマルチドライブを内蔵しているモデルを示します。

#### BD

ブルーレイディスクを示します。

#### HDMI端子モデル

HDMI出力端子を内蔵しているモデルを示します。

#### Core i\* モデル

インテル<sup>®</sup> Core™ i5 プロセッサーまたはインテル<sup>®</sup> Core™ i3 プロセッサーを内蔵しているモ デルを示します。

#### TXシリーズ

dynabookシリーズで、モデル名が「TX」で始まるモデルを示します。

#### AXWシリーズ

dynabook Satelliteシリーズで、モデル名が「AXW」で始まるモデルを示します。

#### EXシリーズ

dynabookシリーズで、モデル名が「EX」で始まるモデルを示します。

#### EXEシリーズ

dynabookシリーズで、モデル名が「EXE」で始まるモデルを示します。

#### BXシリーズ

dynabookシリーズで、モデル名が「BX」で始まるモデルを示します。

#### CXシリーズ

dynabookシリーズで、モデル名が「CX」で始まるモデルを示します。

#### CXEシリーズ

dynabookシリーズで、モデル名が「CXE」で始まるモデルを示します。

#### CXWシリーズ

dynabookシリーズで、モデル名が「CXW」で始まるモデルを示します。

RX2Lシリーズ

dynabookSSシリーズで、モデル名が「RX2L」で始まるモデルを示します。

ご購入のモデルのシリーズ名、モデル名、仕様については、別紙の『dynabook \*\*\*\*(お 使いの機種名)シリーズをお使いのかたへ』を確認してください。

## 3 記載について

- 記載内容には、一部のモデルにのみ該当する項目があります。その場合は、「用語について」 のモデル分けに準じて、「\*\*\*・シリーズのみ」などのように注記します。
- アプリケーションについては、本製品にプレインストールまたは内蔵ハードディスクや付属のCD/DVDからインストールしたバージョンを使用することを前提に説明しています。
- 本書に記載している画面やイラストは、一部省略したり、実際の表示とは異なる場合があり ます。
- 本書は、語尾をのばすカタカナ語の表記において、語尾に長音(一)を適用しています。
   画面の表示と異なる場合がありますが、読み換えてご使用ください。

## 4 Trademarks

- Microsoft、Windows、Windows Media、Aeroは、米国Microsoft Corporationの米国 およびその他の国における登録商標または商標です。
- Windowsの正式名称は、Microsoft Windows Operating Systemです。
- CyberLink、SoftDMAは、CyberLink Corp.の米国およびその他の国における登録商標または商標です。
- Corel、Corelロゴ、Ulead、Uleadロゴ、DVD MovieWriter、およびWinDVDは、カナ ダ、米国および/またはその他の国におけるCorel Corporationsおよび/またはその関連 会社の商標または登録商標です。
- HDMIおよびHigh-Definition Multimedia Interfaceは、HDMI Licensing LLC.の登録 商標または商標です。
- •おたすけナビは、株式会社東芝の商標です。
- iPodは、米国および他の国々で登録されたApple Inc. の登録商標です。

本書に掲載の商品の名称やロゴは、それぞれ各社が商標および登録商標として使用している場合があります。

## 5 バックアップについて

ハードディスクや記録メディアに保存しているデータは、万が一故障が起きた場合や、変化/ 消失した場合に備えて、定期的にバックアップをとって保存してください。

ハードディスクや記録メディアに保存した内容の損害については、当社はいっさいその責任を 負いません。

バックアップについて、詳しくは『準備しよう 4章 大切なデータを失わないために』を参照し てください。

## 6 著作権について

音楽、映像、コンピューター・プログラム、データベースなどは著作権法により、その著作者 および著作権者の権利が保護されています。こうした著作物を複製することは、個人的にまた は家庭内で使用する目的でのみ行うことができます。上記の目的を超えて、権利者の了解なく これを複製(データ形式の変換を含む)、改変、複製物の譲渡、ネットワーク上での配信などを 行うと、「著作権侵害」「著作者人格権侵害」として損害賠償の請求や刑事処罰を受けることが あります。本製品を使用して複製などをする場合には、著作権法を遵守のうえ、適切な使用を 心がけてください。

### 7 リリース情報について

「リリース情報」には、本製品を使用するうえでの注意事項などが記述されています。 必ずお読みください。次の操作を行うと表示されます。

① [スタート] ボタン (
 (
 (
 (
 (
 (
 (
 (
 (
 (
 (
 (
 (
 (
 (
 (
 (
 (
 (
 (
 (
 (
 (
 (
 (
 (
 (
 (
 (
 (
 (
 (
 (
 (
 (
 (
 (
 (
 (
 (
 (
 (
 (
 (
 (
 (
 (
 (
 (
 (
 (
 (
 (
 (
 (
 (
 (
 (
 (
 (
 (
 (
 (
 (
 (
 (
 (
 (
 (
 (
 (
 (
 (
 (
 (
 (
 (
 (
 (
 (
 (
 (
 (
 (
 (
 (
 (
 (
 (
 (
 (
 (
 (
 (
 (
 (
 (
 (
 (
 (
 (
 (
 (
 (
 (
 (
 (
 (
 (
 (
 (
 (
 (
 (
 (
 (
 (
 (
 (
 (
 (
 (
 (
 (
 (
 (
 (
 (
 (
 (
 (
 (
 (
 (
 (

### 8 ワイド画面における画面の引き伸ばしについて

- 1.本製品は、各種の画面モード切り換え機能を備えています。テレビ番組等ソフトの映像比率 と異なるモードを選択されますと、オリジナルの映像とは見え方に差が出ます。この点にご 注意の上、画面モードをお選びください。
- 2.本製品を営利目的、または公衆に視聴させることを目的として、喫茶店、ホテル等において、 画面モード切り換え機能等を利用して、画面の引き伸ばし等を行いますと、著作権法上で保 護されている著作者の権利を侵害するおそれがありますので、ご注意願います。

### <u>9</u> お願い

- 本製品の内蔵ハードディスクにインストールされている、または付属のCD/DVDからイン ストールしたシステム(OS)、アプリケーション以外をインストールした場合の動作保証は できません。
- 内蔵ハードディスクにインストールされている、または付属のCD/DVDからインストール したシステム(OS)、アプリケーションは、本製品でのみ利用できます。
- ●購入時に定められた条件以外で、製品およびソフトウェアの複製もしくはコピーをすることは禁じられています。取り扱いには注意してください。

 本書に記載している各お問い合わせ先は、2009年11月の情報です。各社の事情で受付時 間などが変更になることがあります。

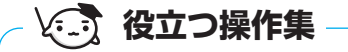

「東芝サービスステーション」

「東芝サービスステーション」は、ソフトウェアのアップデートや重要なお知らせを自動的に提供する ソフトウェアです。

「東芝サービスステーション」を使用するには、インターネットに接続できる環境が必要です。

参照 「東芝サービスステーション」について『準備しよう 1章 3 Windowsを使えるようにする』

## 10 [ユーザー アカウント制御] 画面について

操作の途中で[ユーザーアカウント制御]画面が表示された場合は、そのメッセージを注意し て読み、開始した操作の内容を確認してから、画面の指示に従って操作してください。 パスワードの入力を求められた場合は、管理者アカウントのパスワードで認証を行ってください。

### 11 アプリケーションの起動について

本書では、アプリケーションの起動手順の記載を簡略化して次のように記載しています。

#### □「メモ帳」を起動する場合の例

【スタート】ボタン(
 → [オベてのプログラム] → [アクセサリ]
 → [メモ帳] をクリックする

この手順は、次のような操作を表しています。参考にして操作してください。

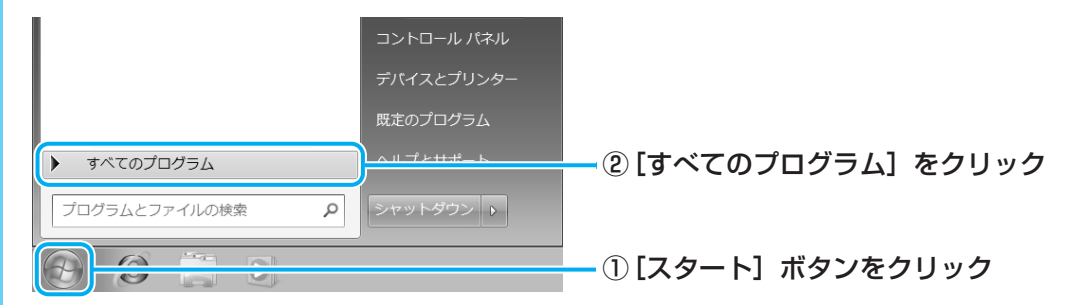

[スタート] メニューの左側の部分が [すべてのプログラム] の一覧に切り替わります。

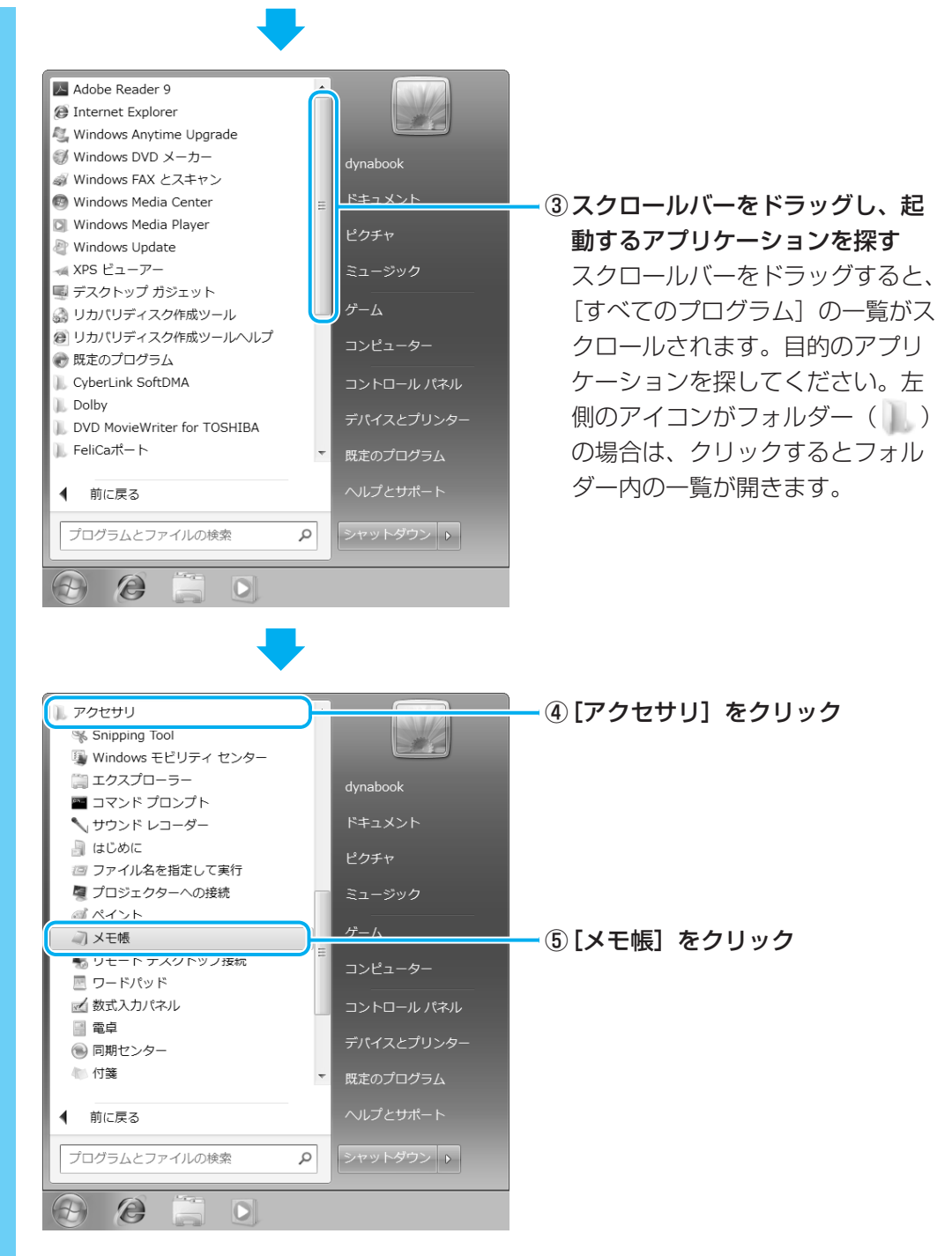

「メモ帳」が起動します。

## 12 CD/DVDのセットについて

シリーズやモデルによって、ドライブの位置が異なります。 各シリーズのドライブやディスクをセットする位置は、次のイラストを参考に確認してください。

### ■TXシリーズ、AXWシリーズの場合

\* このイラストは、ブルーレイディスクドライブモデルです。

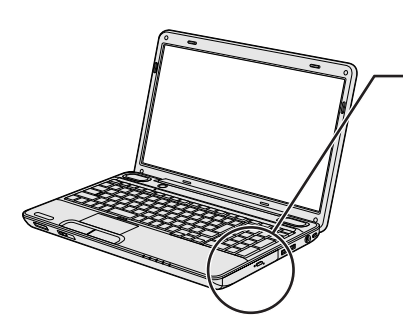

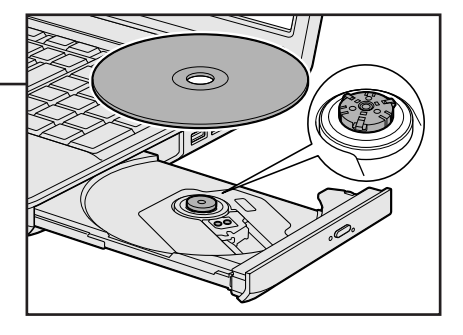

■EXシリーズ、EXEシリーズ、BXシリーズの場合

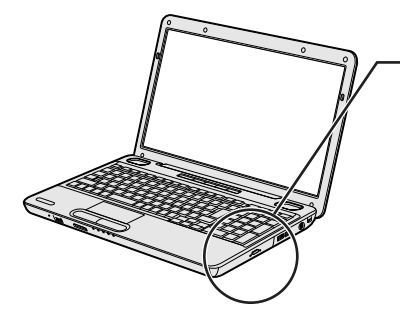

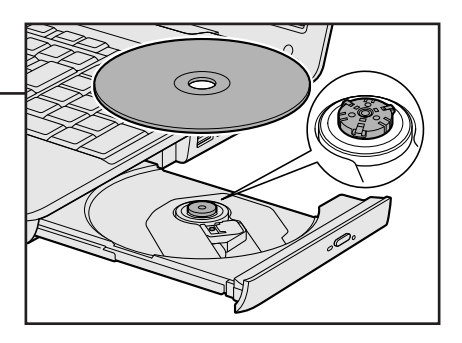

■CXシリーズ、CXEシリーズ、CXWシリーズの場合

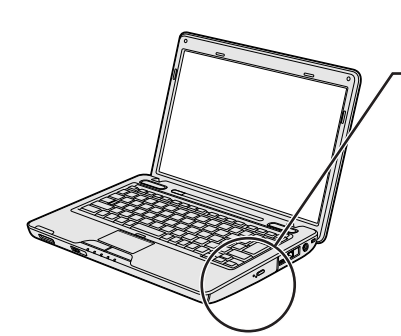

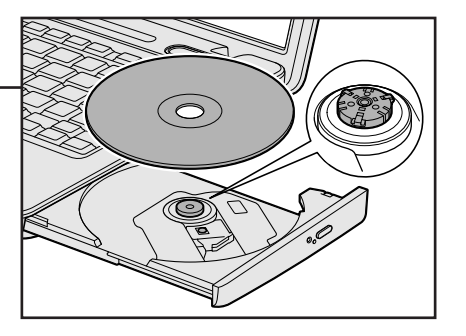

■RX2Lシリーズの場合

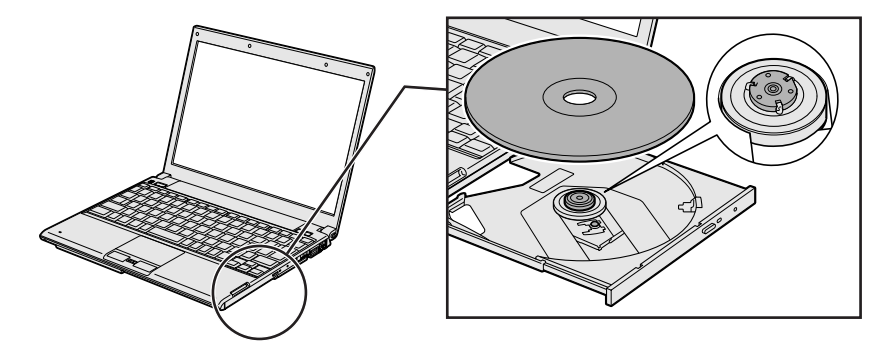

ドライブについて、詳しくは『いろいろな機能を使おう』を確認してください。

# DVDの映画や映像を見る

本製品では、DVDの再生ができます。

Windows上でDVDを再生するには、「TOSHIBA DVD PLAYER」を使います。

## **★**€

1

DVDを再生する場合、「TOSHIBA DVD PLAYER」を使用してください。
 「Windows Media Player」やその他の市販ソフトを使用してDVDを再生すると、表示が乱れたり、
 再生できないことがあります。

## 1 TOSHIBA DVD PLAYERで見る

ここでは、「TOSHIBA DVD PLAYER」でDVDの映像を見る方法を説明します。 「TOSHIBA DVD PLAYER」を使う前に、「<mark>11</mark>-<mark>1</mark>DVDの再生にあたって」をよくお読み ください。

## 1 Windowsが起動している状態で、ドライブにDVDをセットする \* イラストはTXシリーズです。

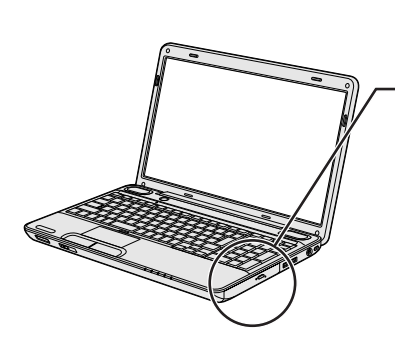

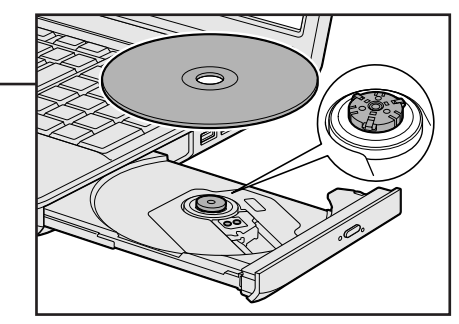

ブルーレイディスクドライブモデルの場合は、「TOSHIBA DVD PLAYER」が起動 します。詳細は「TOSHIBA DVD PLAYER」のヘルプを参照してください。 DVDスーパーマルチドライブモデルの場合は、[自動再生] 画面が表示されますので、 手順 2 へ進んでください。

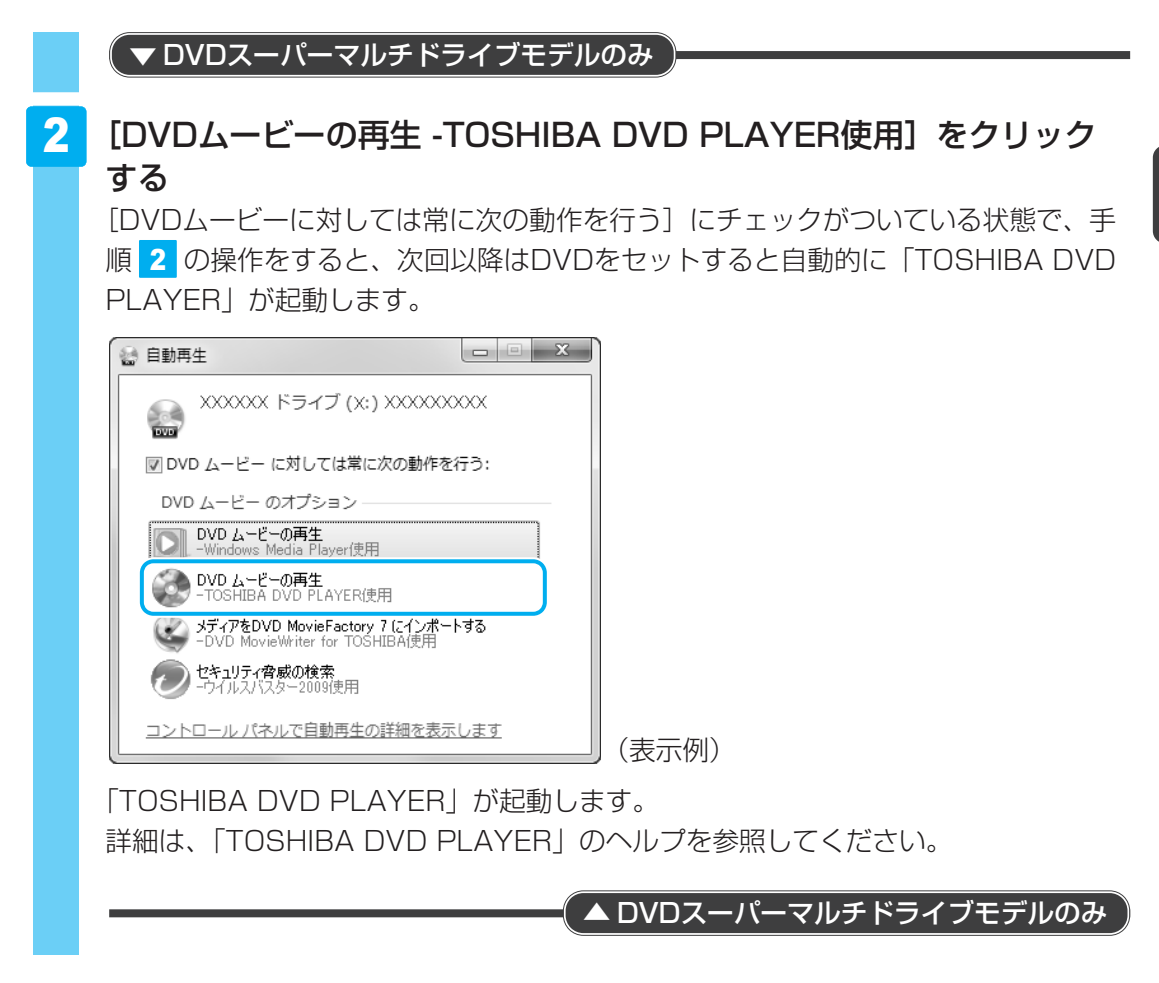

## **★**€

## ヘルプの起動方法

「TOSHIBA DVD PLAYER」についての詳細は、ヘルプを確認してください。 起動方法は次のとおりです。

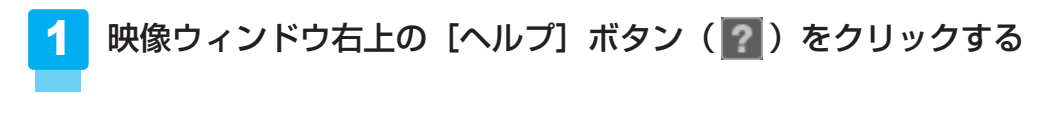

## 「TOSHIBA DVD PLAYER」のお問い合わせ先

### 東芝(東芝PCあんしんサポート)

東芝PCあんしんサポートの連絡先は、裏表紙を参照してください。

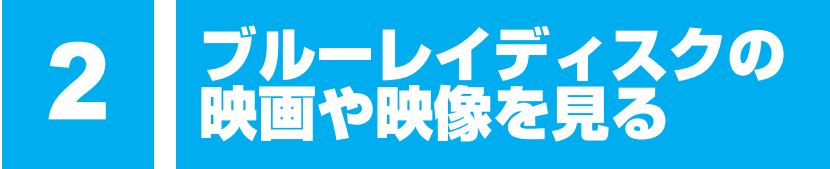

### \* ブルーレイディスクドライブモデルのみ

ブルーレイディスクドライブモデルでは、ブルーレイディスクの再生ができます。 <sup>シィンディーフィティー ビーディー アクフル Windows上でブルーレイディスクを再生するには、「WinDVD BD for TOSHIBA」を使いま す。</sup>

### **★**

● ブルーレイディスクを再生する場合、「WinDVD BD」を使用してください。 その他の市販ソフトを使用してブルーレイディスクを再生すると、表示が乱れたり、再生できないこ とがあります。

## 1 WinDVD BDで見る

ここでは、「WinDVD BD」でブルーレイディスクの映像を見る方法を説明します。 「WinDVD BD」を使う前に、「<mark>11</mark>-<mark>2</mark>ブルーレイディスクの再生にあたって」をよくお読 みください。

1 Windowsが起動している状態で、ドライブにブルーレイディスクを セットする

\* イラストはTXシリーズです。

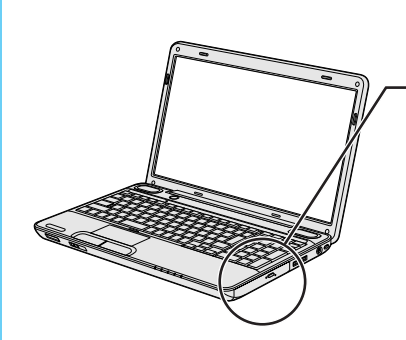

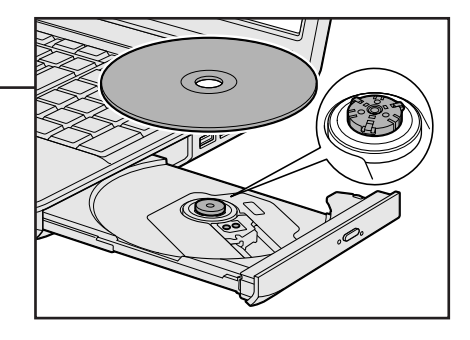

「WinDVD BD」が起動します。 詳細は、「WinDVD BD」のヘルプを参照してください。

## **★**

「WinDVD BD」は、[スタート] ボタン (●) → [すべてのプログラム] → [InterVideo WinDVD]
 → [WinDVD BD for TOSHIBA] をクリックして起動することもできます。

## ヘルプの起動方法

「WinDVD BD」についての詳細は、ヘルプを確認してください。 起動方法は次のとおりです。

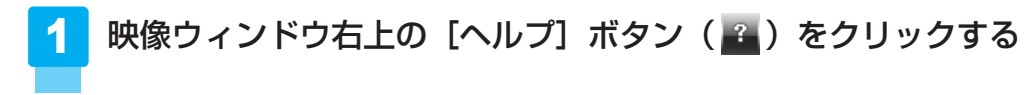

## 「WinDVD BD」のお問い合わせ先

### 東芝(東芝PCあんしんサポート)

東芝PCあんしんサポートの連絡先は、裏表紙を参照してください。

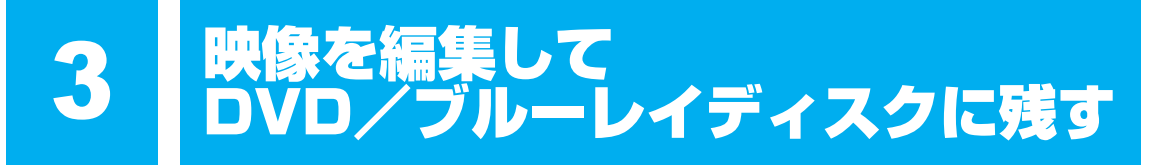

### \* ブルーレイディスクへの書き込み(保存)は、ブルーレイディスクドライブモデルのみ

デジタルビデオカメラで撮影した映像をパソコンで編集し、DVD/ブルーレイディスクに残す ことができます。

## 1 DVD/ブルーレイディスクを作成する準備

映像を編集してDVD/ブルーレイディスクに残すには、「DVD MovieWriter for TOSHIBA」 を使います。

### DVDを用意する

「DVD MovieWriter」がサポートしている記録メディアとフォーマットを参考に、書き込み可能なDVDメディアを用意してください。なお、推奨するメーカーの記録メディアを使用してください。

参照 推奨するメーカー《パソコンで見るマニュアル(検索):使用推奨メーカー》

### 🗋 フォーマット

フォーマットとは、映像を書き込むときの記録形式のことです。フォーマットによって、作成 したDVDを再生できる機器が異なります。それぞれ次の特徴があります。

#### ■DVD-Videoフォーマット

もっとも一般的なDVD形式です。ほとんどの家庭用DVDビデオレコーダーやパソコンと再生 互換があります。メニューを作成することができます。

#### ■-VRフォーマット

再編集可能なDVDを作成します。一部の家庭用DVDビデオレコーダーやパソコンでは再生で きない場合があります。メニューを作成することはできません。

#### ■+VRフォーマット

再編集可能なDVDを作成します。DVD+VRに対応した家庭用DVDビデオレコーダーやパソコンでのみ再生できます。メニューを作成することができます。

#### ■ AVCHDフォーマット

#### \* ブルーレイディスクドライブモデルのみ

再編集可能なDVDを作成します。AVCHDフォーマットに対応した家庭用DVDビデオレコー ダーやパソコンでのみ再生できます。メニューを作成することができます。

### 💭 🗙 E

● メニューとは、DVDをセットしたときに表示されるタイトル画面のことです。

「DVD MovieWriter」がサポートしている記録メディアとフォーマットは、次のとおりです。 ○:使用できる ×:使用できない

|                 | DVD-R *1   | DVD-RW | DVD+R*2 | DVD+RW     | DVD-RAM |
|-----------------|------------|--------|---------|------------|---------|
| DVD-Videoフォーマット | 0          | 0      | 0       | 0          | ×       |
| -VRフォーマット       | 0          | 0      | ×       | ×          | 0       |
| +VRフォーマット       | ×          | 0      | ×       | 0          | ×       |
| AVCHDフォーマット     | $\bigcirc$ | 0      | 0       | $\bigcirc$ | ○*3     |

\*1 RX2Lシリーズを除くモデルでは、DVD-R DLを含みます。

\*2 RX2Lシリーズを除くモデルでは、DVD+R DLを含みます。

\*3 ブルーレイディスクドライブモデルのみ。

#### ▼ ブルーレイディスクドライブモデルのみ

### ブルーレイディスクを用意する

BD-RまたはBD-REを用意してください。なお、推奨するメーカーのメディアを使用してください。

参照 推奨するメーカー《パソコンで見るマニュアル(検索):使用推奨メーカー》

#### 🗋 フォーマット

フォーマットとは、映像を書き込むときの記録形式のことです。フォーマットによって、作成 したブルーレイディスクを再生できる機器が異なります。それぞれ次の特徴があります。

#### ■BDMVフォーマット

もっとも一般的なブルーレイディスク形式です。ほとんどの家庭用ブルーレイディスクプレー ヤー、ブルーレイディスクレコーダーやパソコンと再生互換があります。メニューを作成する ことができます。

#### ■BDAVフォーマット

再編集可能なブルーレイディスクを作成します。一部の家庭用ブルーレイディスクプレーヤー、 ブルーレイディスクレコーダーやパソコンでは再生できない場合があります。メニューを作成 することはできません。

### 💭 🗙 E

● メニューとは、ブルーレイディスクをセットしたときに表示されるタイトル画面のことです。

「DVD MovieWriter」がサポートしている記録メディアとフォーマットは、次のとおりです。

|            | <b>BD-R</b> *1 | BD-RE *2 |
|------------|----------------|----------|
| BDMVフォーマット | 0              | 0        |
| BDAVフォーマット | 0              | 0        |

○:使用できる ×:使用できない

\*1 BD-R DLを含みます。

\*2 BD-RE DLを含みます。

## 操作の流れ

操作は次の流れで行います。

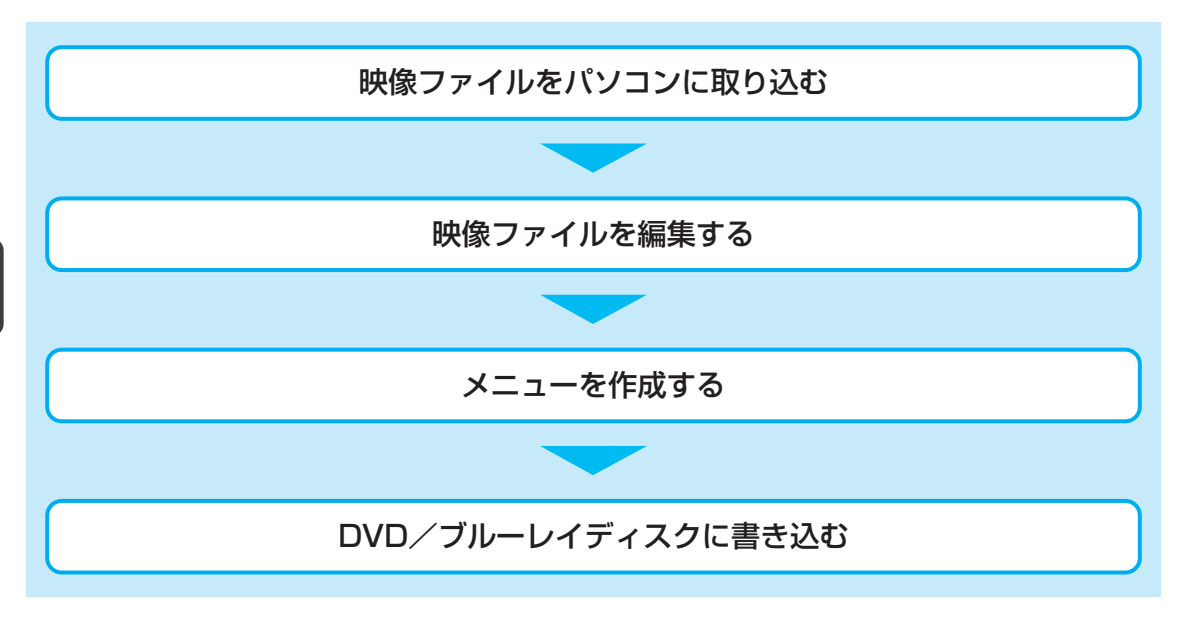

## **★**€

● 映像を編集する前に、「<mark>11</mark>-\_\_\_\_「DVD MovieWriter」の使用にあたって」をよくお読みください。

## ヘルプの起動方法

「DVD MovieWriter」についての詳細は、『DVD MovieWriter ユーザーガイド』を確認して ください。

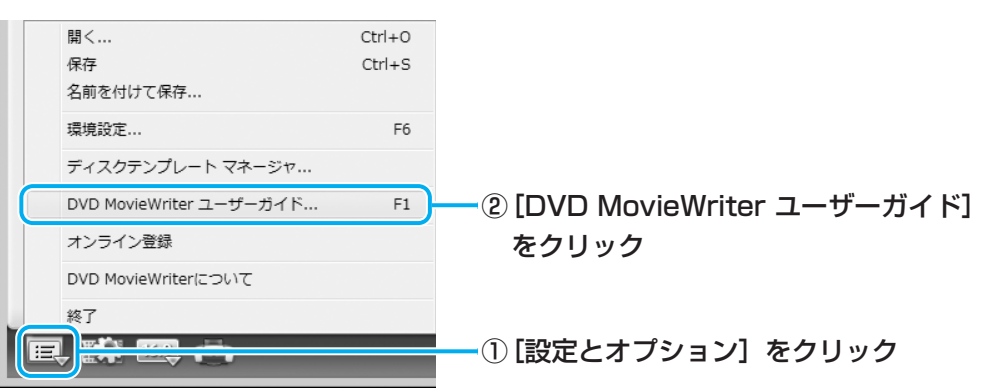

## **2** 映像ファイルをDVD/ブルーレイディスクにする

ここでは、あらかじめファイルにしておいたビデオ映像などをDVD/ブルーレイディスクに 書き込む方法を説明します。

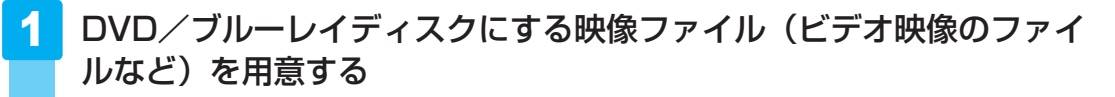

映像ファイルを取り込む

「DVD MovieWriter」が起動します。

### 3 [ディスクの新規作成] を選択する

| Corel DVD MovieWriter 7                   | $\odot$                                                    |                   |
|-------------------------------------------|------------------------------------------------------------|-------------------|
| *                                         |                                                            | ――①[ホーム]をクリック     |
| DVI                                       | D MovieWriter へようこそ                                        |                   |
| ● ディスクの新規作成                               | ノ・コイン・ノックオリのルコドパペ<br>ドデナやオーディナのファイルをデビビデナ編集を行い、編集後の映像をディスク | ― ② [ディスクの新規作成] を |
| ジ ファイルを編集/iPod Iこ<br>エクスボート               | に書き込みます。                                                   | クリック              |
| <ul> <li>スライドショーディスクの新規<br/>作成</li> </ul> |                                                            |                   |
| ● ディスクラベルの作成                              |                                                            |                   |
| 🥹 ディスクの再編集                                | <ul> <li>(金) チュートリアル</li> <li>開始</li> </ul>                |                   |
|                                           |                                                            |                   |

| ∼ √→ 2 役立つ操作集                                                                                               |
|----------------------------------------------------------------------------------------------------|
| iPod用の映像ファイルを出力する                                                                                           |
| * TXシリーズ、AXWシリーズのみ                                                                                          |
| 映像ファイルを編集して、動画を再生できる「iPod」や携帯型の外部機器に対応した映像<br>ファイルを出力することができます。<br>「iPod」を使用される場合は、先に「iTunes」をインストールしてください。 |
| 参照<br>「iPod」、「iTunes」について『iPodの取扱説明書』                                                                       |
| ① 「DVD MovieWriter」を起動する<br>本項の手順 1 ~ 2 と同じ操作を行ってください                                                       |
| ② $[\pi-\Delta]$ をクリック→ $[ファイルを編集/iPodlcエクスポート] をクリックする$                                                    |
| ③ 編集を行う                                                                                                    |
| 本項の手順 5 ~ 7 と同じ操作を行ってください。                                                                                  |
| 成]を行うと、1つのファイルとして出力されます。                                                                                    |
| ④ [次へ] をクリックする                                                                                              |
| <ul> <li>⑤ [iPod形式を出力] タブで、出力するときのファイル形式を選択する</li> <li>⑥ [次へ] をクリックする</li> </ul>                            |
| ファイルの保存場所とファイル名を設定する画面が表示されます。                                                                              |
| ⑦ ファイル名を設定して、[保存] をクリックする                                                                                   |
| ファイルの出力が始まります。作成されたファイルは「iTunes」に登録されます。                                                                    |
|                                                                                                    |
| AVCHD形式の映像ファイルを取り込む/ 西月9 る<br>* ブルーレイディスクドライブモデルのみ                                                          |
| ブルーレイディスクドライブモデルでは、AVCHD形式の映像ファイルの取り込みや、書き                                                                  |
| 出し*1を行うことができます。                                                                                             |
| 取り込み方法については、「本節 <b>3</b> デジタルビデオカメラで撮影した映像を取り込む」を<br>確認してください。                                              |
| 書き出し方法については、本項の手順 1 ~ 3 と同じ操作を行い、手順 4 の②の [2.出                                                              |

カするプロジェクトの形式を指定してください。] で、「AVCHD(高画質)」を選択してく ださい。 \*1 TXシリーズ、AXWシリーズのDVDスーパーマルチドライブモデルでは、AVCHD形式の映

▲T TXシリース、AXWシリースのDVDスーパーマルチドライフモデルでは、AVCHD形式の映像ファイルの取り込みはできます。書き込みはできません。

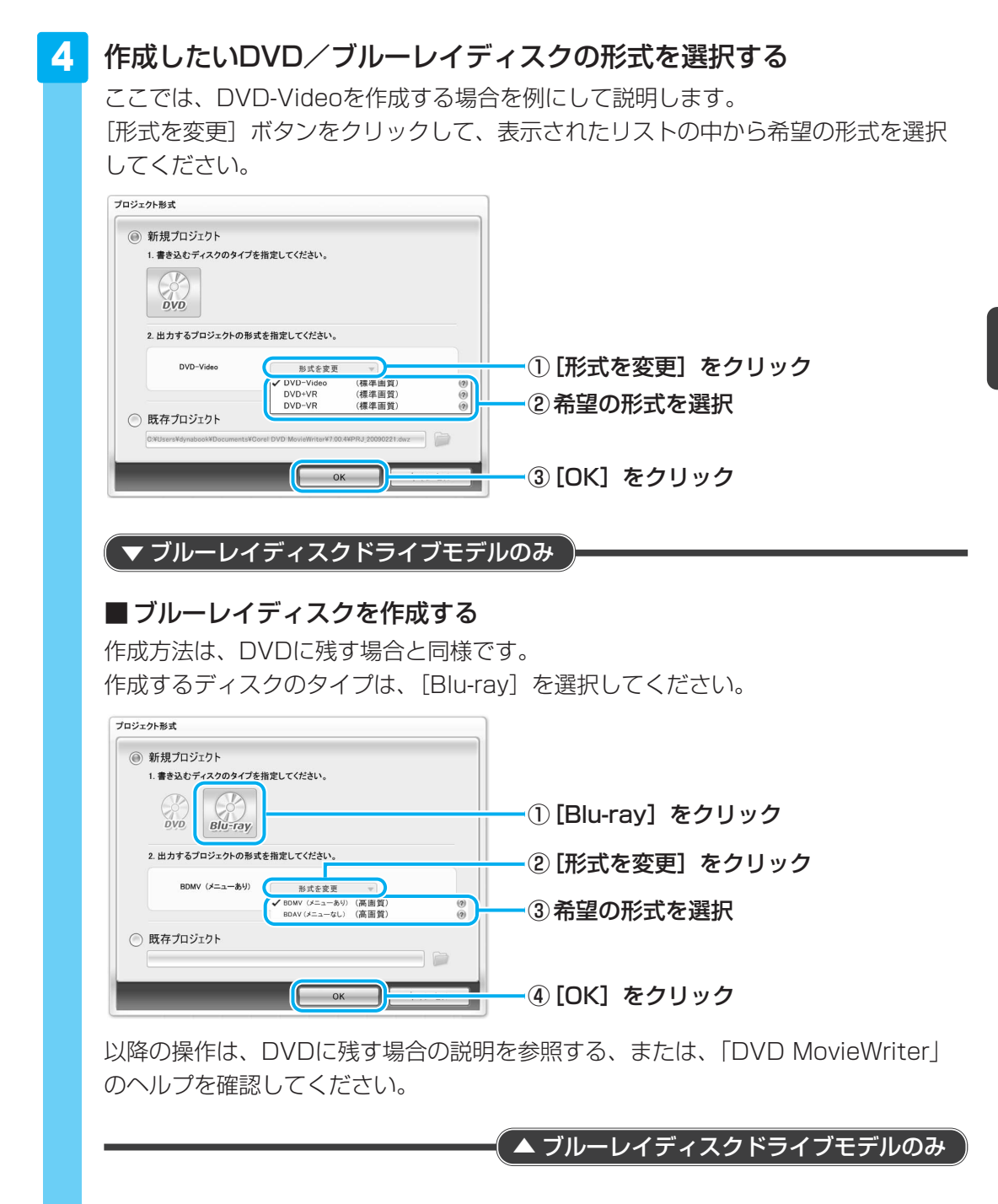

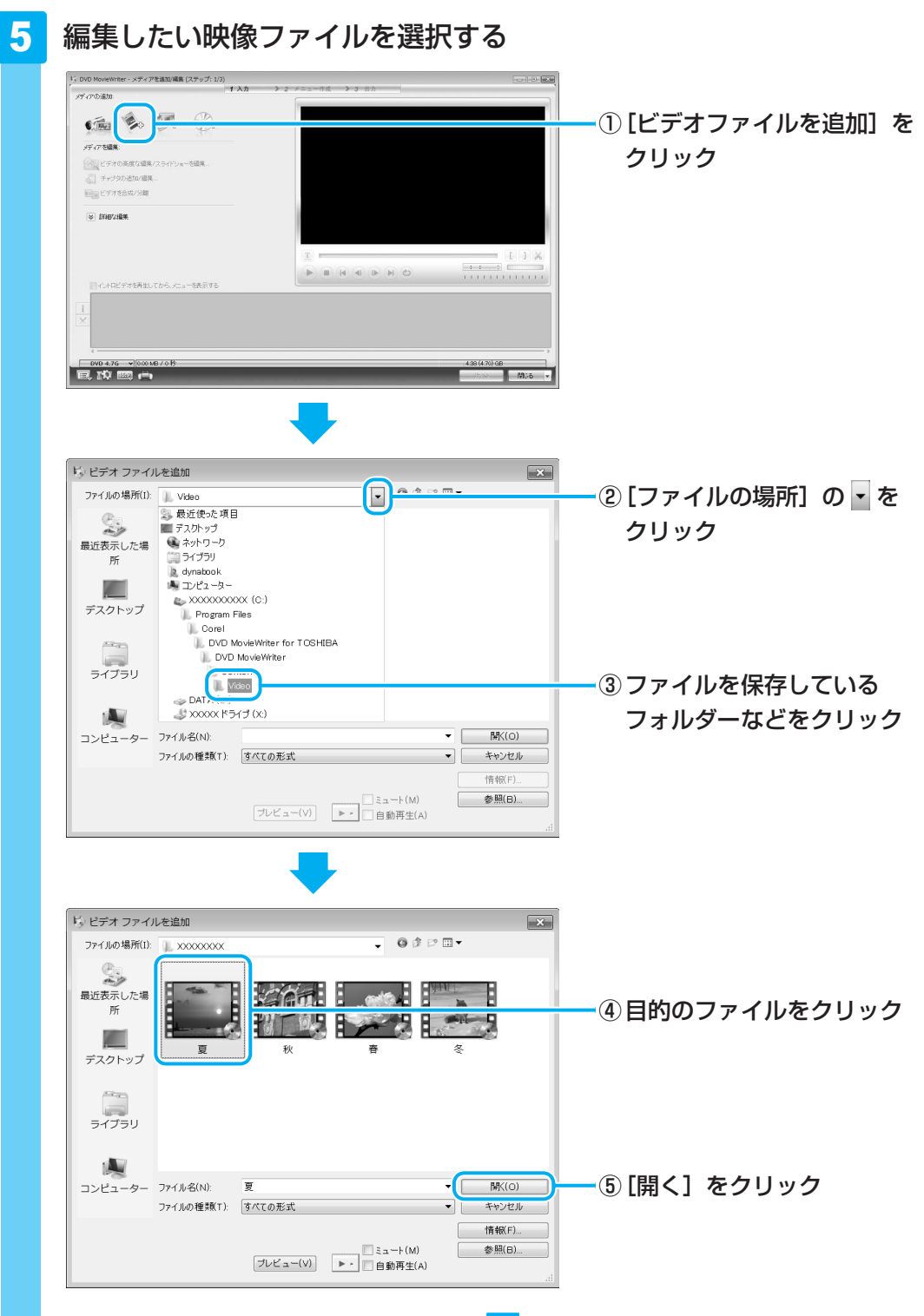

複数のファイルを取り込む場合は、手順 5 を繰り返し行ってください。

## 6 映像ファイルが取り込まれる

[メディアを追加/編集(ステップ:1/3)] 画面に戻り、画面下部の「メディアリスト」に編集したい映像ファイルが追加されます。

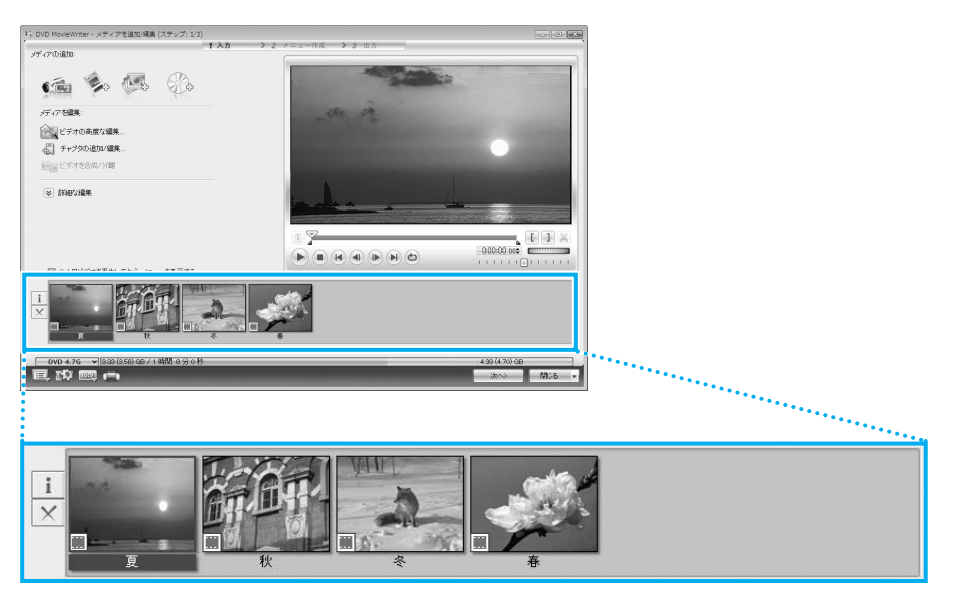

「メディアリスト」に表示される映像ファイルの1つ1つが、メニュー画面に表示されるタイトルになります。

### 💭 🗶 E

映像用DVD/ブルーレイディスクは一部を除いて、タイトル、チャプターが設定されています。
 DVD/ブルーレイディスク再生時に、各タイトルやチャプターから再生できます。
 DVD/ブルーレイディスクのタイトルとチャプターの構造(例)
 DVD/ブルーレイディスク(メディア)
 -タイトル1
 -チャプター1
 -チャプター2
 -タイトル2
 -チャプター1…

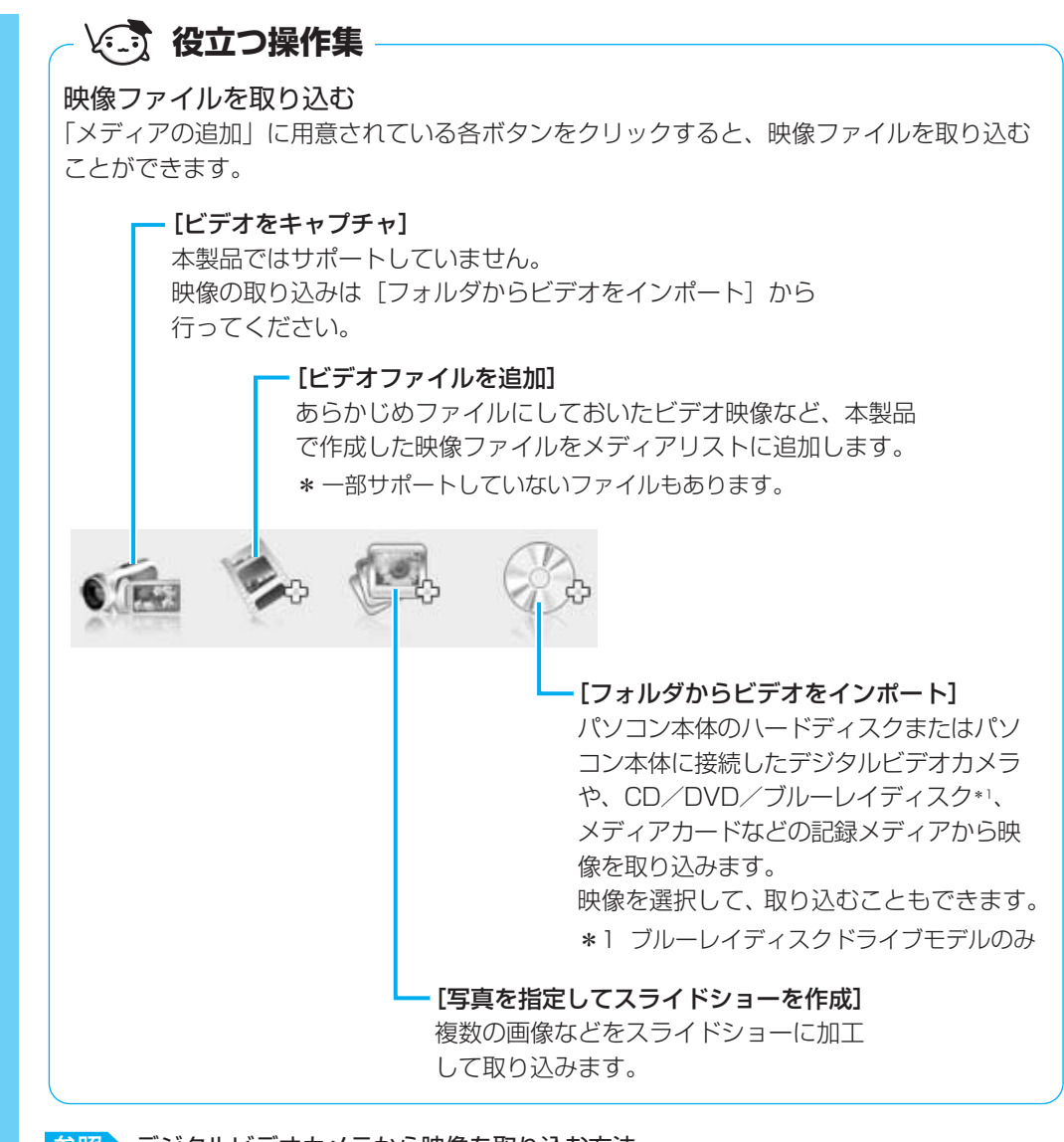

参照 デジタルビデオカメラから映像を取り込む方法 「本節 3 デジタルビデオカメラで撮影した映像を取り込む」

次は、編集を行います。

映像ファイルを編集する

## 7 クリップを並べ替える

「メディアリスト」の映像ファイル(タイトル)が複数ある場合、左から順に再生されます。複数の映像ファイル(タイトル)を再生したい順に並べ替える場合の手順を 説明します。

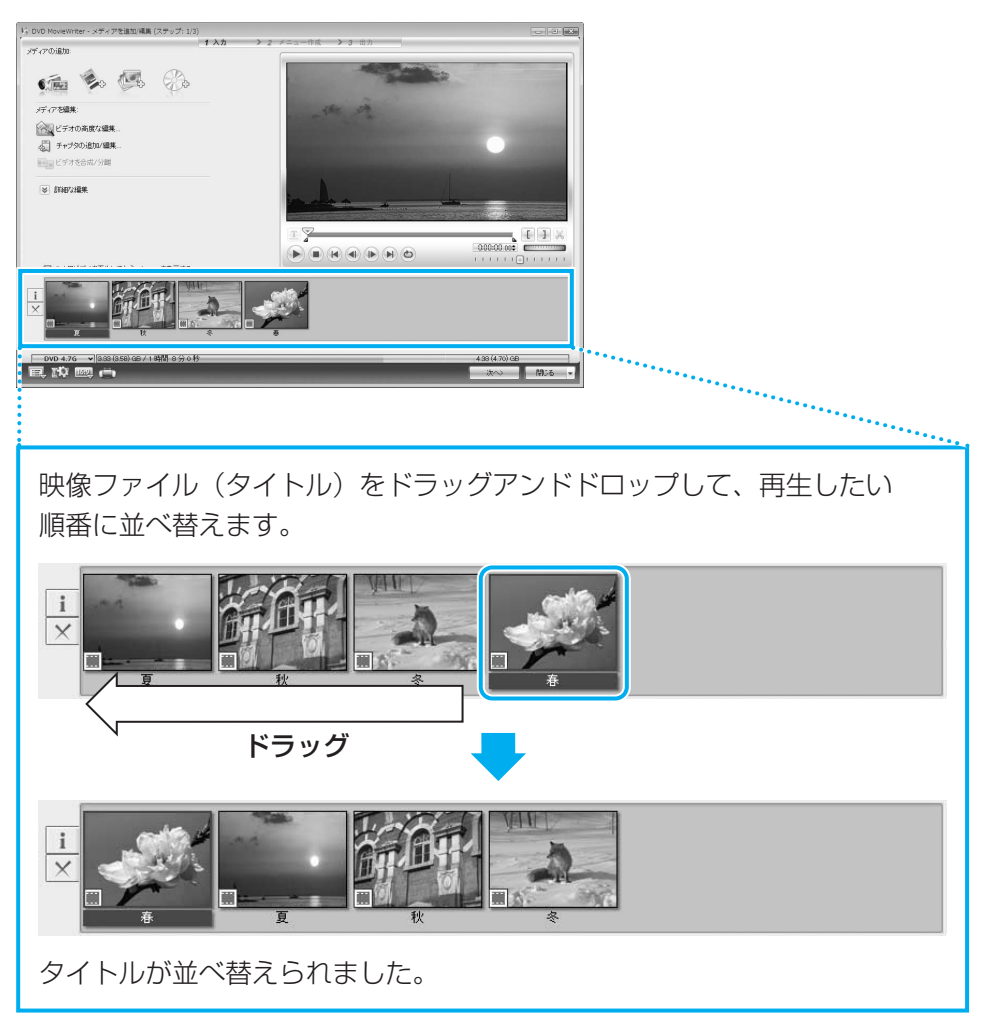

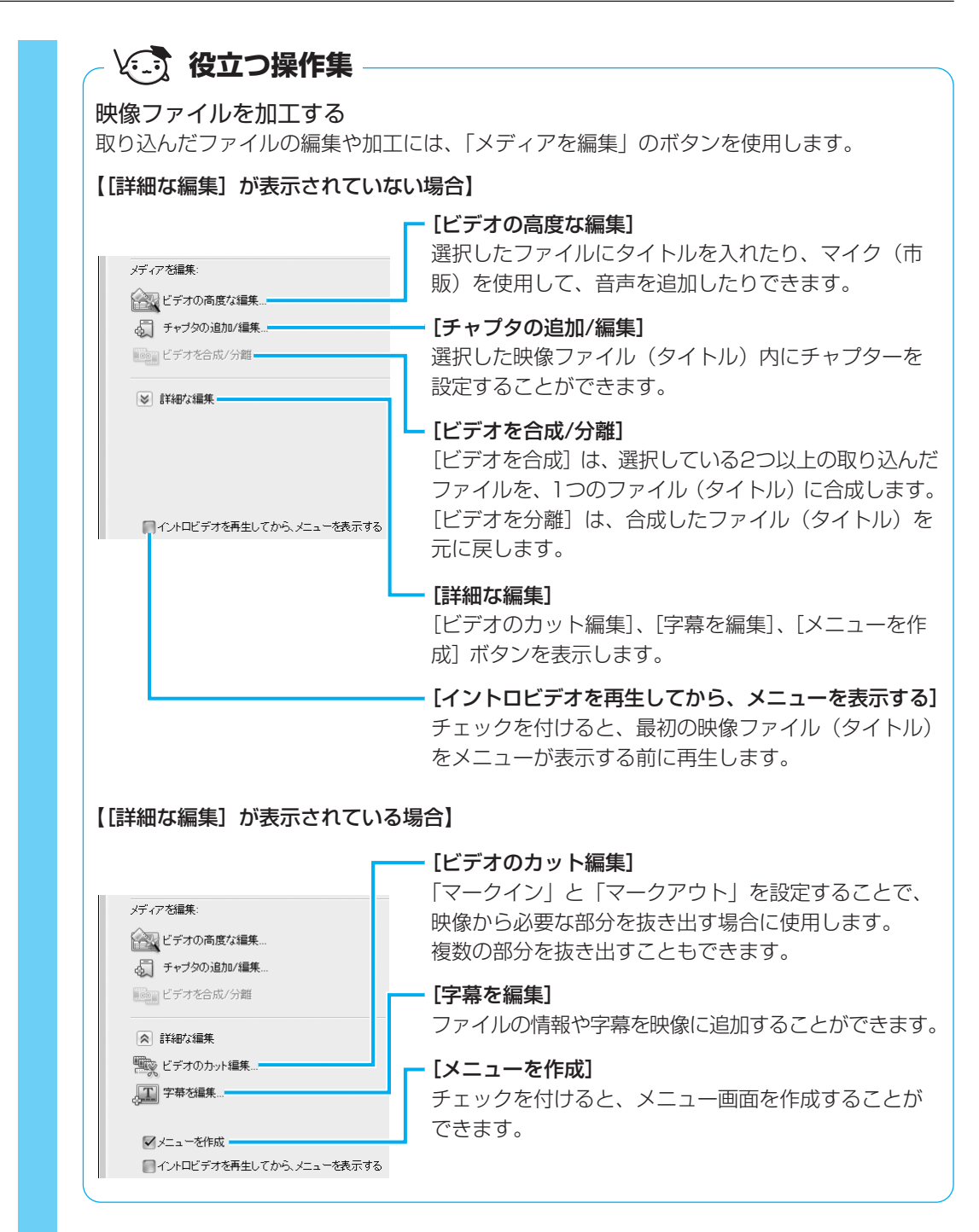

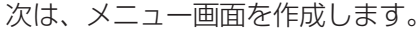

3

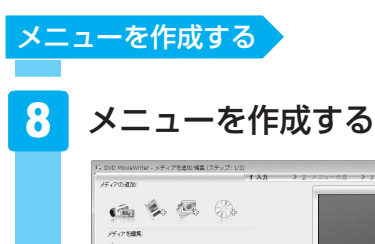

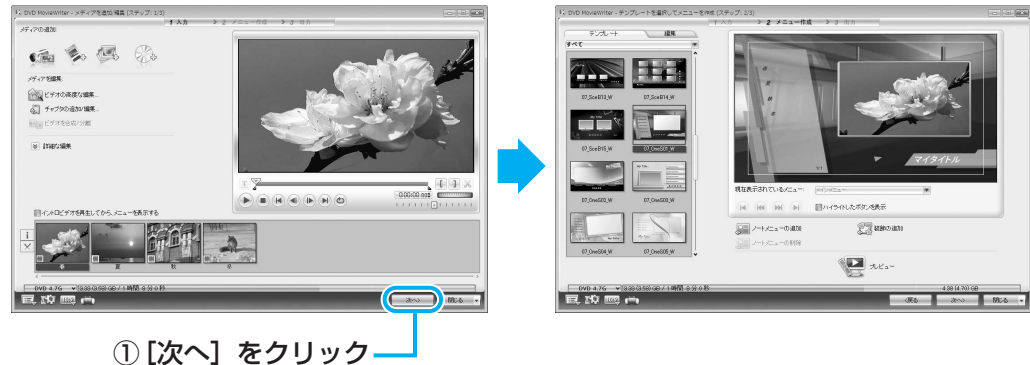

[テンプレートを選択してメニューを作成(ステップ:2/3)] 画面が表示されます。 ここではあらかじめ用意されているメニューを使います。

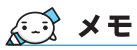

● メニューの作成では、ここで説明している内容以外にも、次のような加工ができます。
 ・音楽の追加

- ・タイトルの追加
- ・エフェクトの編集

・メニューの背景画像、文字入力やボタンの変更

詳細については、「DVD MovieWriter」のヘルプを確認してください。

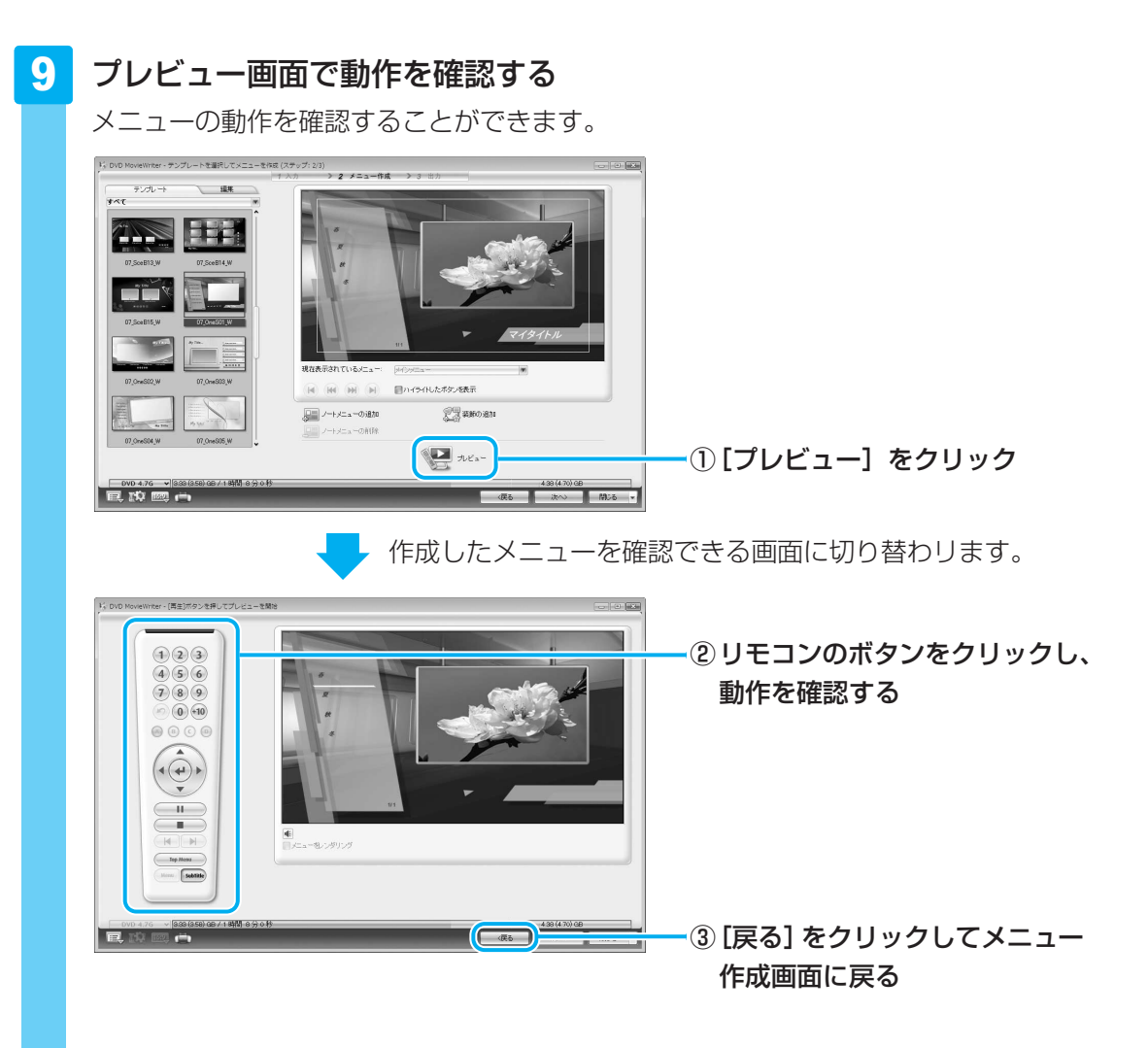

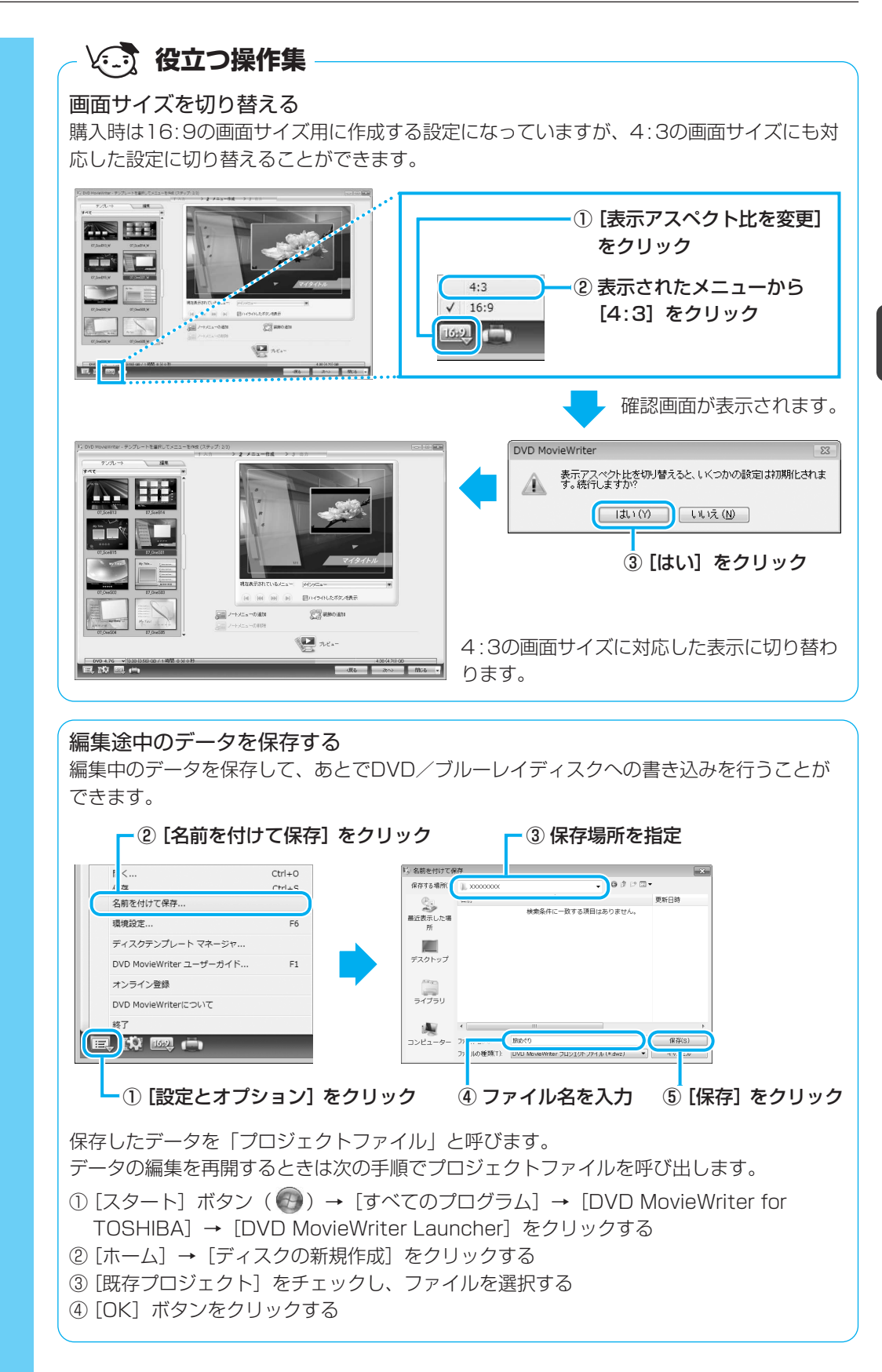

これで、編集したい映像を1つにまとめ、メニューを作ることができました。 次は、DVD/ブルーレイディスクに書き込みます。

DVD/ブルーレイディスクに書き込む

10 書き込むディスクを設定する

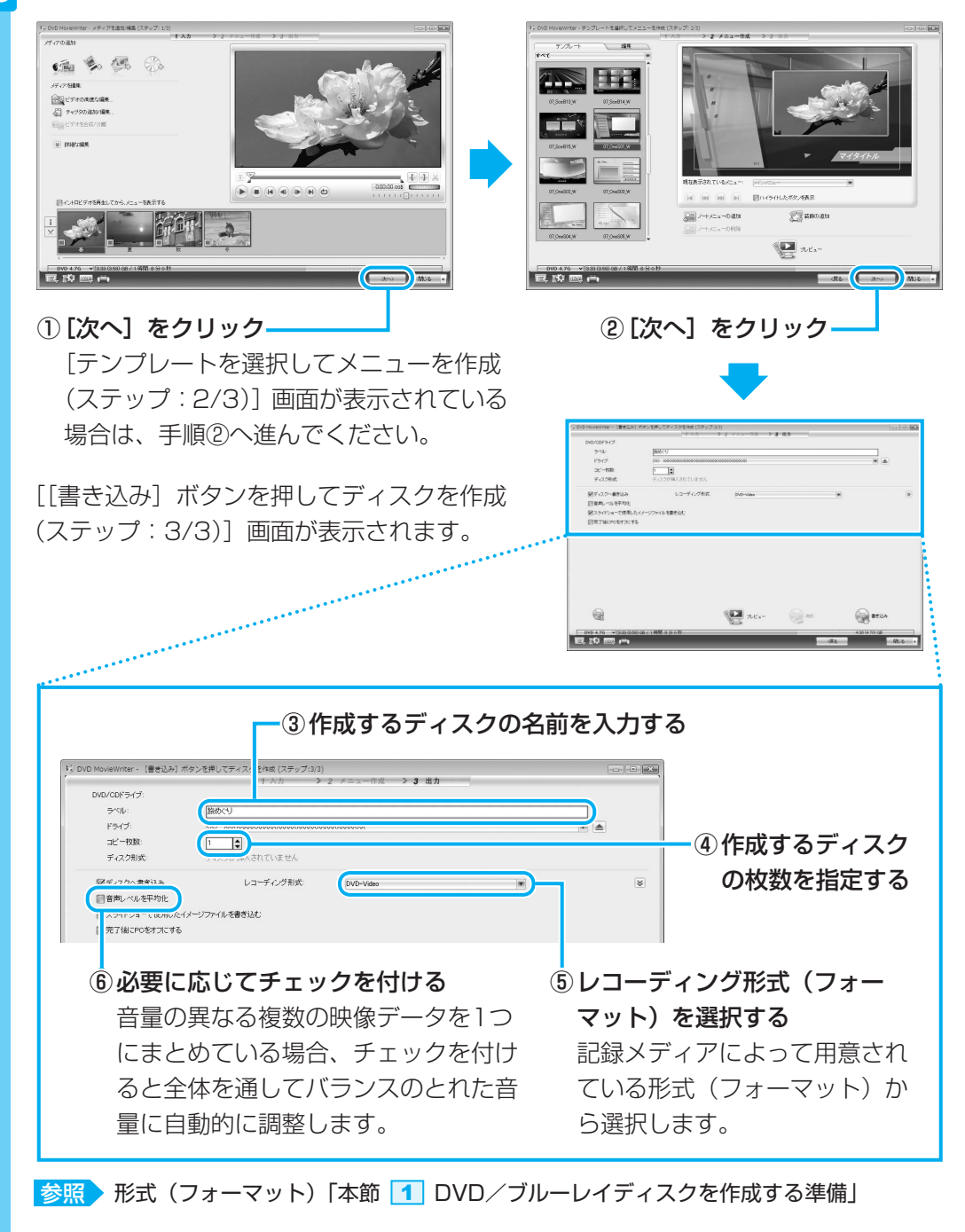

### 💭 🗡 E

DVD/ブルーレイディスクまたはハードディスクに書き出す前に、「11-3」メディアへの書き込み/ハードディスクへの書き出しについて」をよくお読みください。

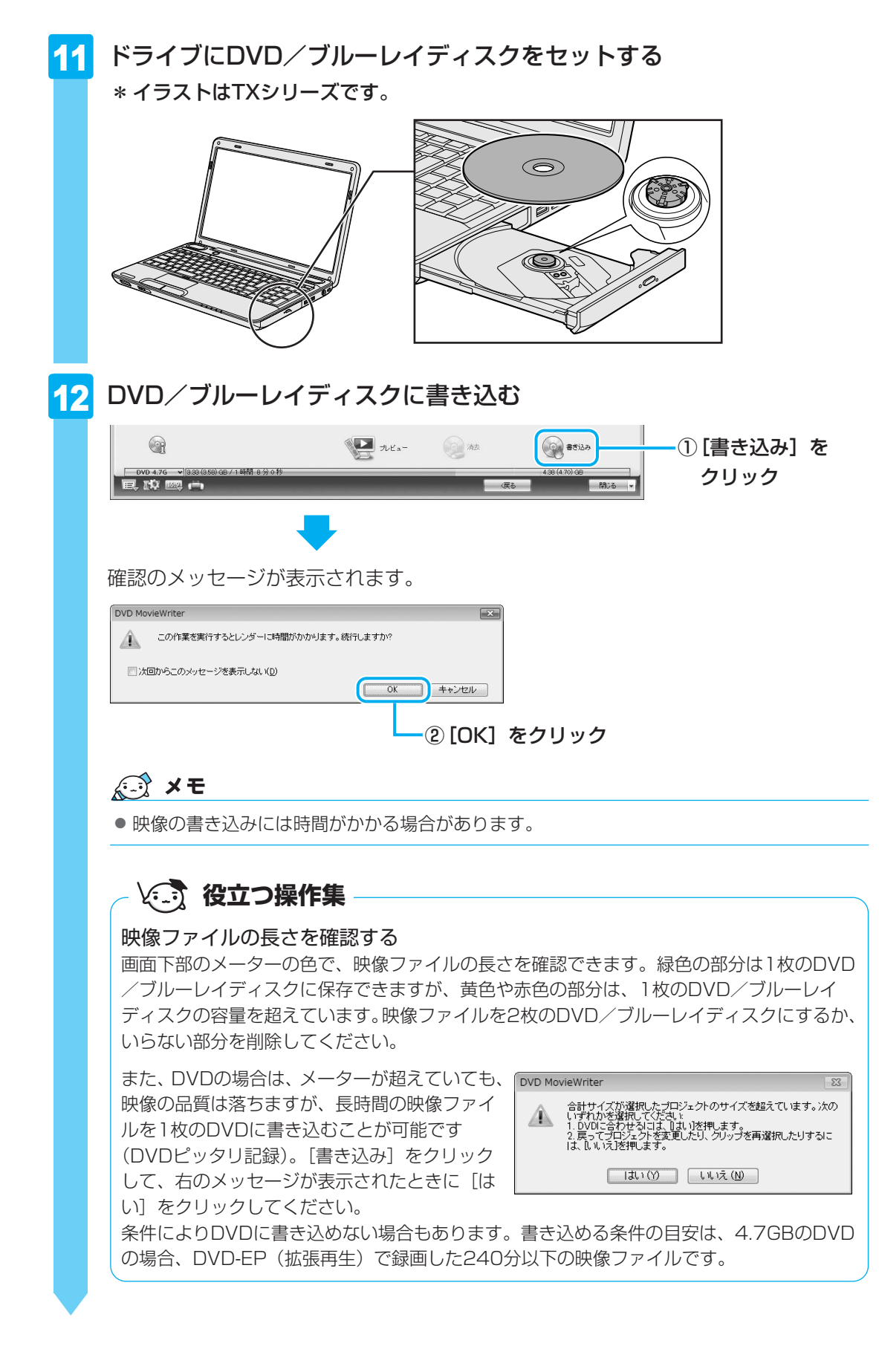

3

DVD/ブルーレイディスクの書き込みが始まります。

書き込みを開始すると画面に [タスクの進行状況] と [詳しい進行状況] が表示され ます。

| - DVD Moviewriter - Least                                                         |                  | 1                                       | 2 4                                                                                                    | 2 14 11 |                  |
|-----------------------------------------------------------------------------------|------------------|-----------------------------------------|----------------------------------------------------------------------------------------------------|---------|------------------|
| DVD/CDドライブ:                                                                       |                  |                                         | 2 / - 2 III / 2 .                                                                                                    |         |                  |
| 5~1.                                                                              | 協力でリ             |                                         |                                                                                                    |         | <br>             |
| F547                                                                              | 00-1000000000000 | 000000000000000000000000000000000000000 | 0101000000                                                                                                    |         |                  |
| 二七一权数                                                                             | 1                |                                         |                                                                                                    |         |                  |
| ディスク形式                                                                            | DVD-R            |                                         |                                                                                                    |         |                  |
| ディスクへ書き込み                                                                         | レコーディ            | ング形式                                    | DVD-Video                                                                                                    |         |                  |
| 音声レベルを平均化                                                                         |                  |                                         |                                                                                                    |         |                  |
| 図スライドショーで使用したイ:                                                                   | メージファイルを書き込む     |                                         |                                                                                                    |         |                  |
| ■売了油にPCをオフにする                                                                     |                  |                                         |                                                                                                    |         |                  |
| ■完了後にPO巻オフにする<br>タスクの進行状況:                                                        | ,                | (二二) 12 4                               |                                                                                                    |         |                  |
| ■売了後にPOをオフにする<br>タスクの進行状況・<br>詳しい進行状況・                                            | ,                | にューを変換<br>にュートランジン                      | aンを作成しています[005/                                                                                                    | 010]    | <br>2006)        |
| <ul> <li>東丁油にやるナスにする</li> <li>タスクの連行状況</li> <li>説しい進行状況</li> <li>経過時間:</li> </ul> | 000243           | /Caーを変換。<br>/Caートラノバル                   | aンを作成しています(005/                                                                                                    | 010]    | <br>20%)<br>72%) |
| ● 実 7 緒にやらますれてする<br>タスクの通行状況<br>認みの通行状況:<br>記述時時間:                                | 00.02.43         | /ニューを変換<br>/ニュートランジン                    | a).&##80.21.12 # (005/</td><td>010]<br>() () () () () () () () () () () () () (</td><td><br>208<br>728</td></tr><tr><td>●売了紙IPOのオスにする<br>タスクの通行状況<br>認め通行状況<br>記述時間:<br>ご通知問:<br>(200 (3580) 4) (200 (3580) 4)</td><td>。<br>000243<br>6/14間 8分0秒</td><td>← = 一を変換 ← = → ・ ランパン</td><td>a).&thtll7(12 #[005/</td><td>oro]<br>() (#±</td><td>2008<br>728<br>\$ r'>2%<br>38 (4.70) 68</td></tr></tbody></table> |         |                  |

DVD/ブルーレイディスクの書き込みが終了すると、メッセージが表示されます。

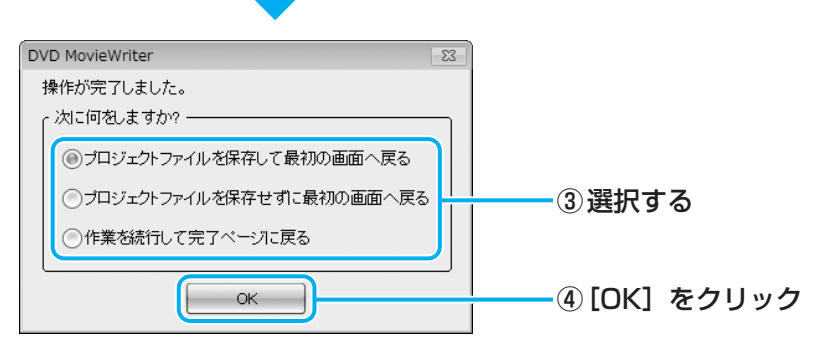

DVD/ブルーレイディスクの書き込みが終了し、自動的にディスクトレイが開きます。

■③で【プロジェクトファイルを保存して最初の画面へ戻る】を選択した場合 作成・編集したデータを保存していない場合は、〔名前を付けて保存〕画面が表示さ れます。保存場所とファイル名を指定して、〔保存〕をクリックしてください。 保存したデータを「プロジェクトファイル」と呼びます。プロジェクトファイルは、 あとから呼び出して、再編集することができます。プロジェクトファイルの呼び出し 方法は、手順 9 の「役立つ操作集」を確認してください。

## **★**

● 「DVD MovieWriter」のヘルプの起動方法は、「本節 **1** DVD/ブルーレイディスクを作成する準備」 を参照してください。

## デジタルビデオカメラで撮影した映像を取り込む

デジタルビデオカメラで撮影した映像や記録メディアの映像ファイルをパソコンに取り込むこ とができます。

ここでは、映像ファイルを取り込む方法を説明します。

#### 映像ファイルを取り込む 1

内蔵されたハードディスクまたは記録メディアに録画するデジタルビデオカメラや、CD/DVD /ブルーレイディスク\*1、メディアカードなどの記録メディアから、映像ファイルをパソコン のハードディスクに取り込むことができます。

\*1 ブルーレイディスクドライブモデルのみ

デジタルビデオカメラをパソコン本体に接続する、または記録メディア 1 をセットする デジタルビデオカメラをパソコン本体に接続する場合は、デジタルビデオカメラと本 製品の両方が対応している方法を確認して接続してください。 参照 本製品に用意されているコネクタ『いろいろな機能を使おう』 参照 デジタルビデオカメラが対応している接続方法『デジタルビデオカメラに付属の説明書』 記録メディアをパソコン本体にセットする方法は、『いろいろな機能を使おう』を確 認してください。

#### 2 「DVD MovieWriter」を起動する

「本節 2 映像ファイルをDVD/ブルーレイディスクにする | の手順 2 から 4 と 同じ操作を行ったあと、[メディアを追加/編集(ステップ:1/3)] 画面に進んでく ださい。

3 [フォルダからビデオをインポート]をクリックする

| メディアを編集:               |     |   |  |
|------------------------|-----|---|--|
| ビデオの高度な編集/スライドショーを編ま   | k   |   |  |
| 1000 ビデオを合成/分離         |     |   |  |
| ◎ 新袖2編集                |     |   |  |
|                        |     |   |  |
|                        |     | T |  |
| 一イノトロビデオを再生してから、メニューを表 | 示する |   |  |
| -                      |     |   |  |

[インポート] 画面が表示されます。

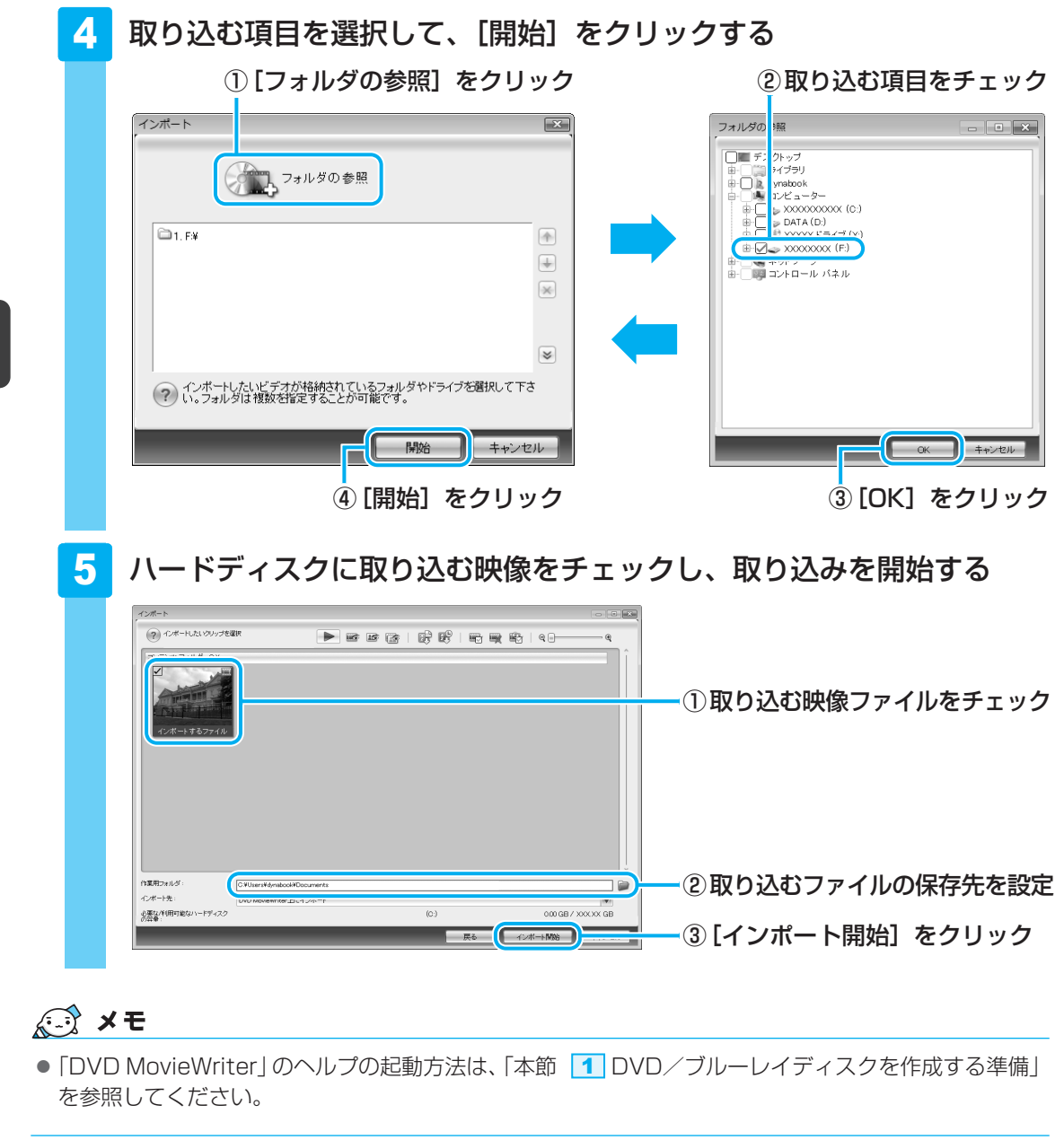

3

## 「DVD MovieWriter for TOSHIBA」のお問い合わせ先

### コーレル株式会社 インタービデオ テクニカルサポート

お問い合わせの前にホームページ(http://www.corel.jp/support/)をご確認ください。 当製品の無償サポート期間は、ご購入後1年間となります。

受付時間 : 月~金 10:00~12:00、13:30~17:30 (12:00~13:30、土日祝祭日、ならびに指定休業日を除く)

TEL : 045-226-3899

- FAX : 045-226-3895
- E-mail : メールでのお問い合わせは、以下のURLに掲載されている専用のメール フォームをご利用ください。

http://www.corel.jp/support/

ホームページ: http://www.corel.jp/

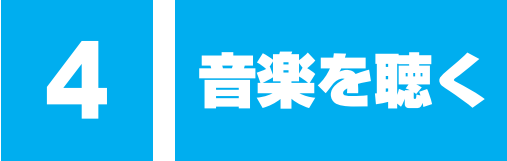

本製品で音楽CDを聴くためには、「Windows Media Player」を使います。

「Windows Media Player」では、音楽CDを聴いたり、音楽ファイルを作ったり、好きな音楽 ファイルをまとめて1つのリストを作ることもできます。

ここでは、「Windows Media Player」の基本的な使いかたを説明します。

#### 1 音楽CDを聴く

ここでは、「Windows Media Player」で音楽CDを聴く方法を説明します。

ドライブに音楽CDをセットするだけで、「Windows Media Player」を起動することができます。

**4** 音楽を聴く

1 ドライブに音楽CDをセットする

\* イラストはTXシリーズです。

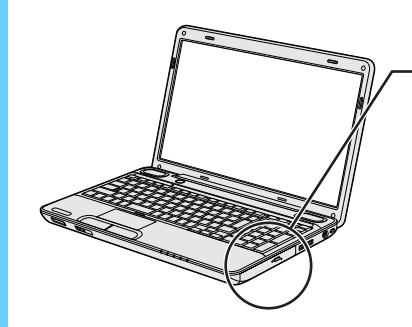

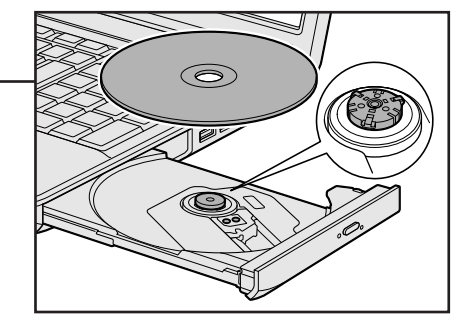

4 音楽を聴く

### 2 [オーディオCDの再生 - Windows Media Player使用] をクリック する

[オーディオCDに対しては常に次の動作を行う] にチェックがついている状態で、 [オーディオCDの再生-Windows Media Player使用] をクリックすると、次回以降 は音楽CDをセットすると自動的に「Windows Media Player」が起動します。

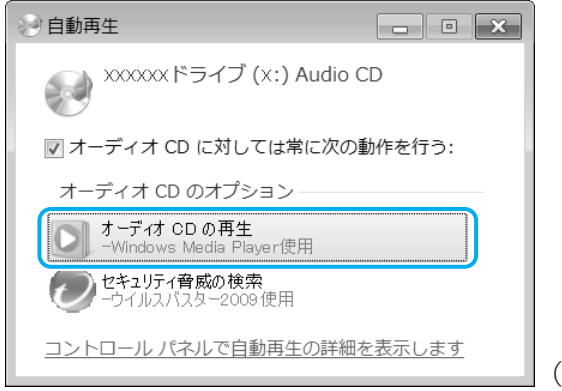

(表示例)

初めて起動したときは、[Windows Media Player へようこそ] 画面が表示されます。 表示された画面の指示に従って操作してください。

### **3** 音楽を聴く

自動的にCDの1曲目から再生されます。 画面に用意されている各ボタンで操作してください。

### 操作画面

画面のボタンなどが表示されていない場合は、画面にポインターを合わせると表示されます。

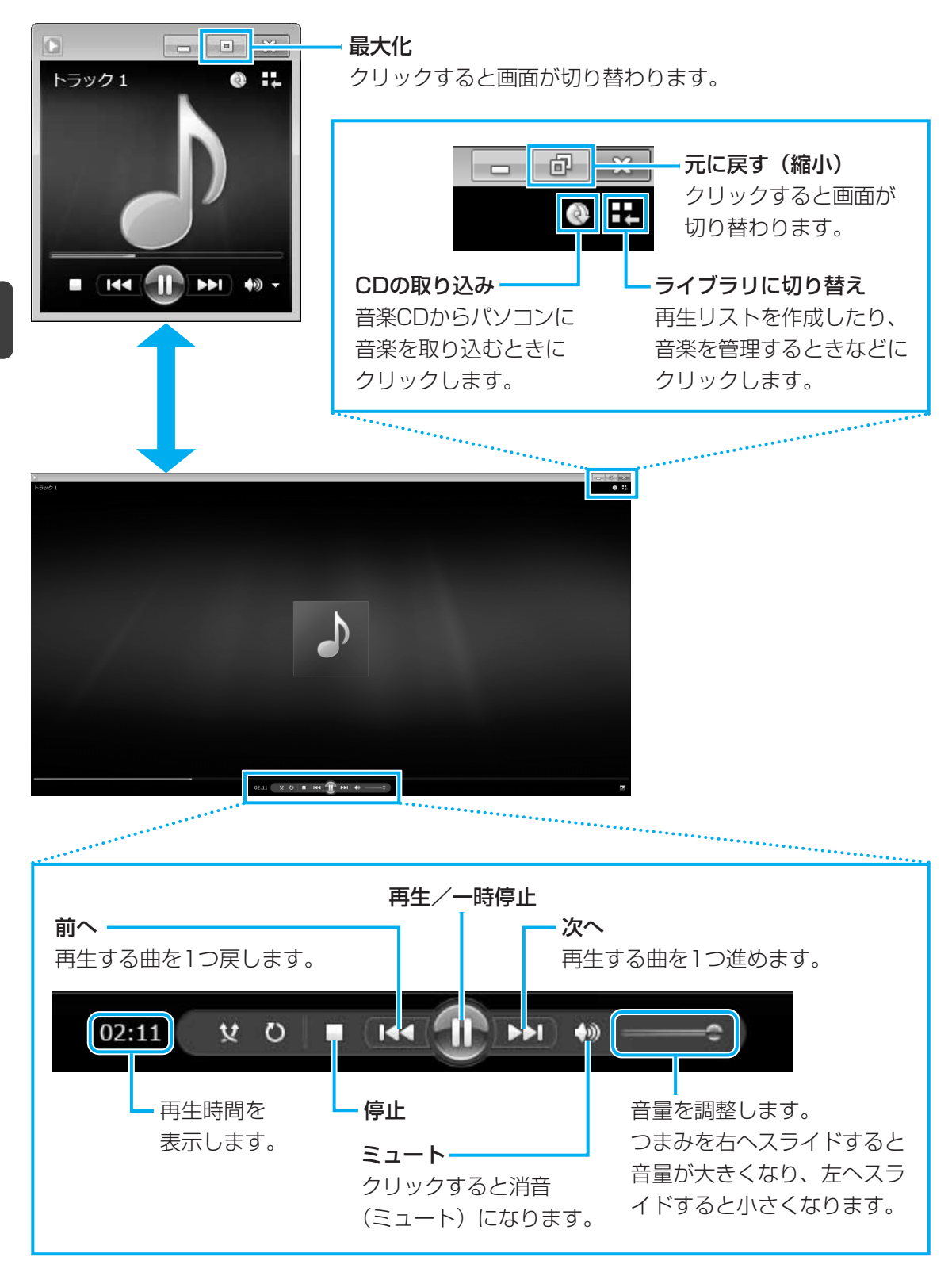

## 💭 🗙 E

●「Windows Media Player」が起動しなかったときは、[スタート] ボタン( 🚱 )→ [すべてのプロ グラム] → [Windows Media Player] をクリックしてください。

## ヘルプの起動方法

「Windows Media Player」についての詳細は、『Windowsヘルプとサポート』を確認してく ださい。

起動方法は、次のとおりです。

| 1 | [スタート] ボタン(                                                                                                    |
|---|----------------------------------------------------------------------------------------------------|
| 2 | 知りたいことを検索する                                                                                                    |
|   | Windows ヘレブとサポート       ・         ・       ・         ・       ・         ・       ・         ・       ・         ・       ・         ・       ・         ・       ・         ・       ・         ・       ・         ・       ・         ・       ・         ・       ・         ・       ・         ・       ・         ・       ・         ・       ・         ・       ・         ・       ・         ・       ・         ・       ・         ・       ・         ・       ・         ・       ・         ・       ・         ・       ・         ・       ・         ・       ・         ・       ・         ・       ・         ・       ・         ・       ・         ・       ・         ・       ・         ・       ・         ・       ・         ・       ・         ・       ・ |
|   | ②[ヘルプの検索] をクリック                                                                                                    |

## 「Windows Media Player」のお問い合わせ先

### 東芝(東芝PCあんしんサポート)

東芝PCあんしんサポートの連絡先は、裏表紙を参照してください。

5 オリジナル音楽CDを作る

オリジナルの音楽CDを作るには、「TOSHIBA Disc Creator」を使います。パソコンに音楽 CDから曲を取り込んで、好きな曲を1つのCDにまとめることができます。

オリジナル音楽CDを作るには、CD-RW、CD-Rを使います。推奨するメーカーのCDを用意してください。

参照 推奨するメーカー 《パソコンで見るマニュアル (検索):使用推奨メーカー》

作成したCD-RWは、再生機器によっては、再生できないことがあります。

## 💭 🗶 E

● 音楽CDを作る前に、「<mark>11</mark>-3 メディアへの書き込み/ハードディスクへの書き出しについて」、 「<mark>11</mark>-5 「TOSHIBA Disc Creator」を使うために」をよくお読みください。

## 1 オリジナル音楽CDを作る

### 操作の流れ

操作は次の流れで行います。

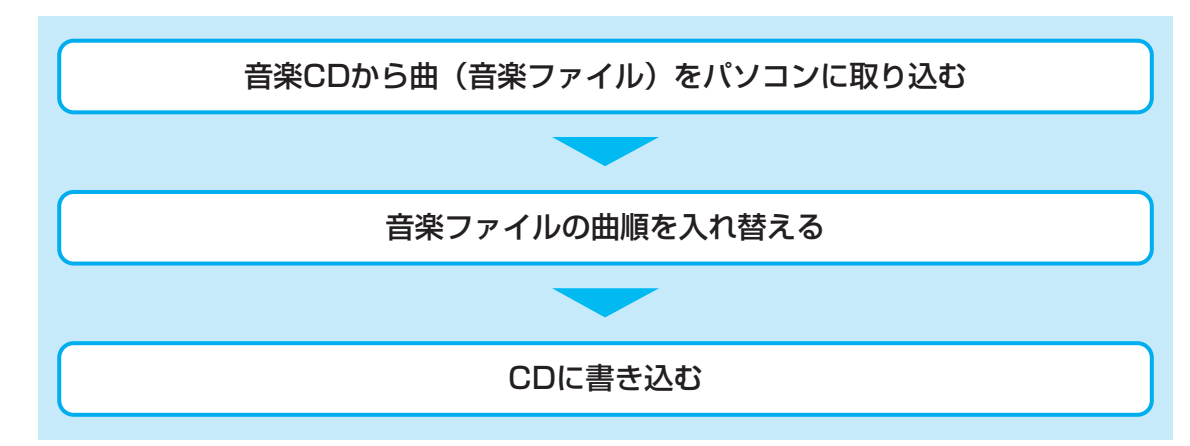

本製品を使用して複製などをする場合には、著作権法を遵守のうえ、適切な使用を心がけてく ださい。

参照 「巻頭 はじめに- 6 著作権について」

#### 音楽ファイルを取り込む

1

[スタート] ボタン ( ( ) → [すべてのプログラム] → [TOSHIBA] → [CD&DVDアプリケーション] → [Disc Creator] をクリックする

**2** [音楽CD作成] をクリックする

| 🕑 TOSHI                     | IBA Disc Creator - Startup Menu                                         | ×       |
|-----------------------------|-------------------------------------------------------------------------|---------|
|                             |                                                                         | TOSHIBA |
|                             | TOSHIBA Disc Creator<br>オリジナル音楽CDの作成、データCD/DVDの<br>ディスクのバックアップの作成ができます。 | 作成、     |
| 標準メニュー                      | ·                                                                       |         |
| <b>の</b> ) 音                | <b>楽 CD作成</b><br>音楽CDや音楽ファイルからオリジナル音楽CD                                 | を作成します。 |
| <b>G</b> , <del>7</del> - ) | ータ CD/DVD作成<br>パソコンのデータをCDやDVDに記録します。                                   |         |
| 6 <del>7</del> 1            | <b>ィスクバックアップ作成</b><br>CDやDVDのバックアップを作成します。                              |         |
| 🗆 次回かる                      | らこのダイアログを起動しない                                                          |         |
|                             |                                                                         | ユー」 閉じる |

手順 2 のあと、音楽CDの情報をインターネットから取得するための「Windows Media Player」の設定に関する画面が表示される場合があります。必要に応じて 「Windows Media Player」の設定を行ってください。設定方法については、 「Windows Media Player」のヘルプを参照してください。

## 3 ドライブに音楽CDをセットする

\* イラストはTXシリーズです。

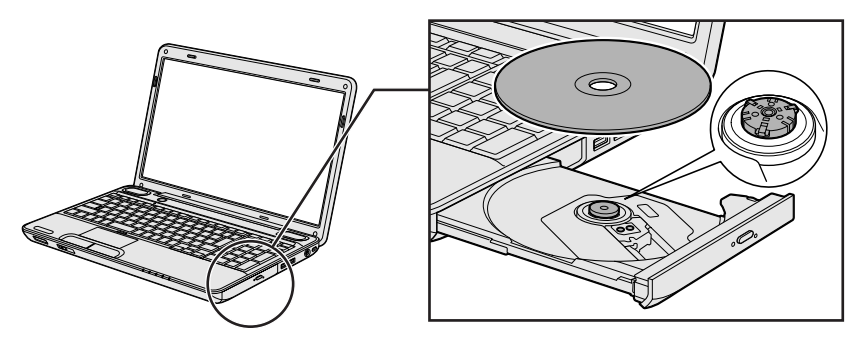

[自動再生] 画面が表示された場合は [閉じる] ボタン (**王**) をクリックしてください。

## 4 ドライブを選択する

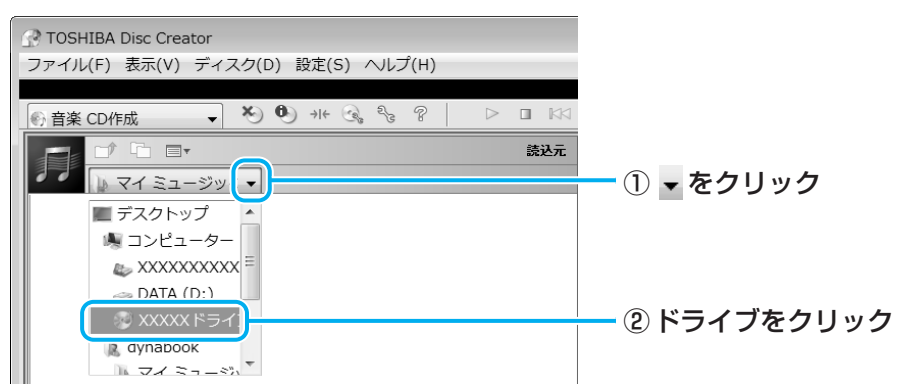

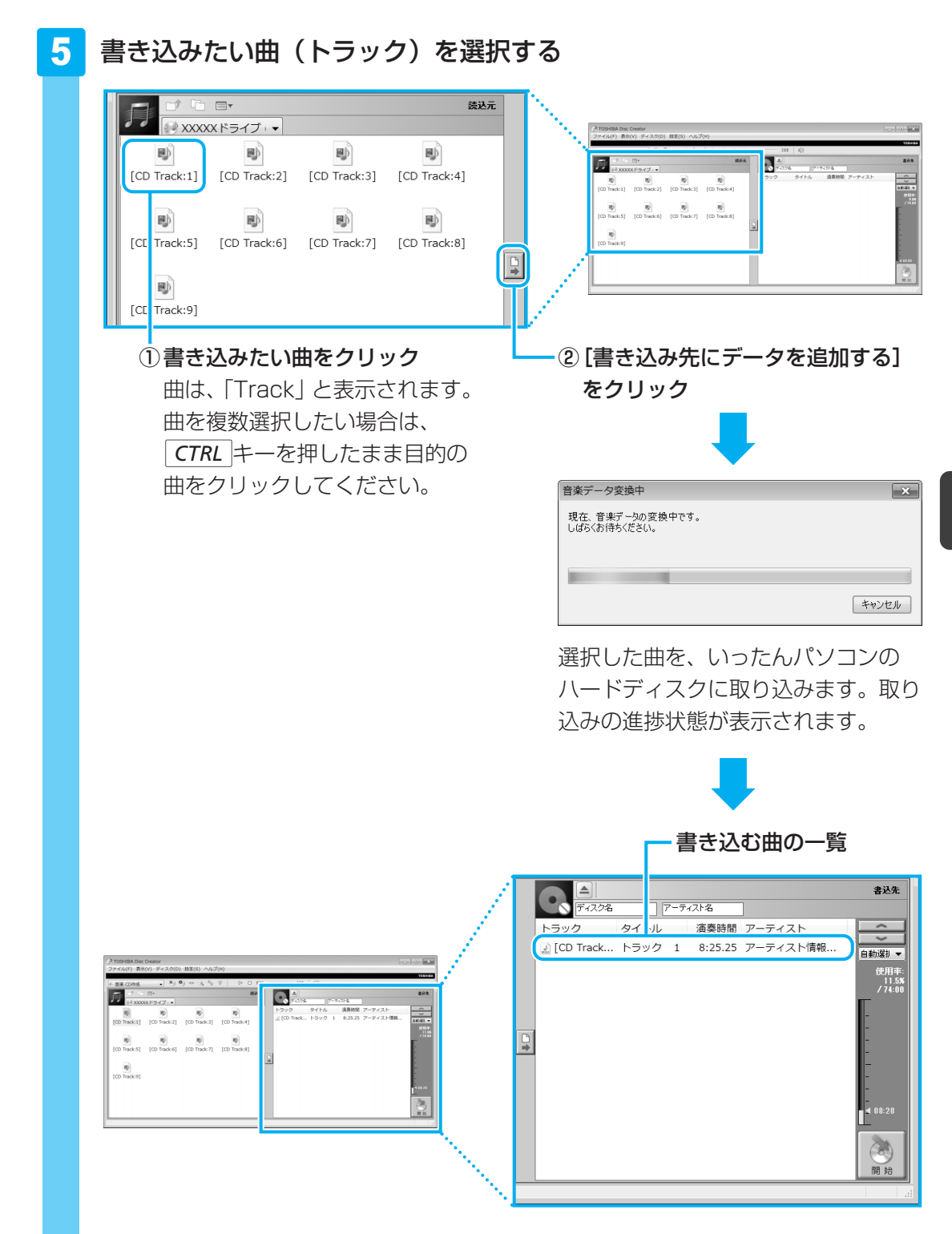

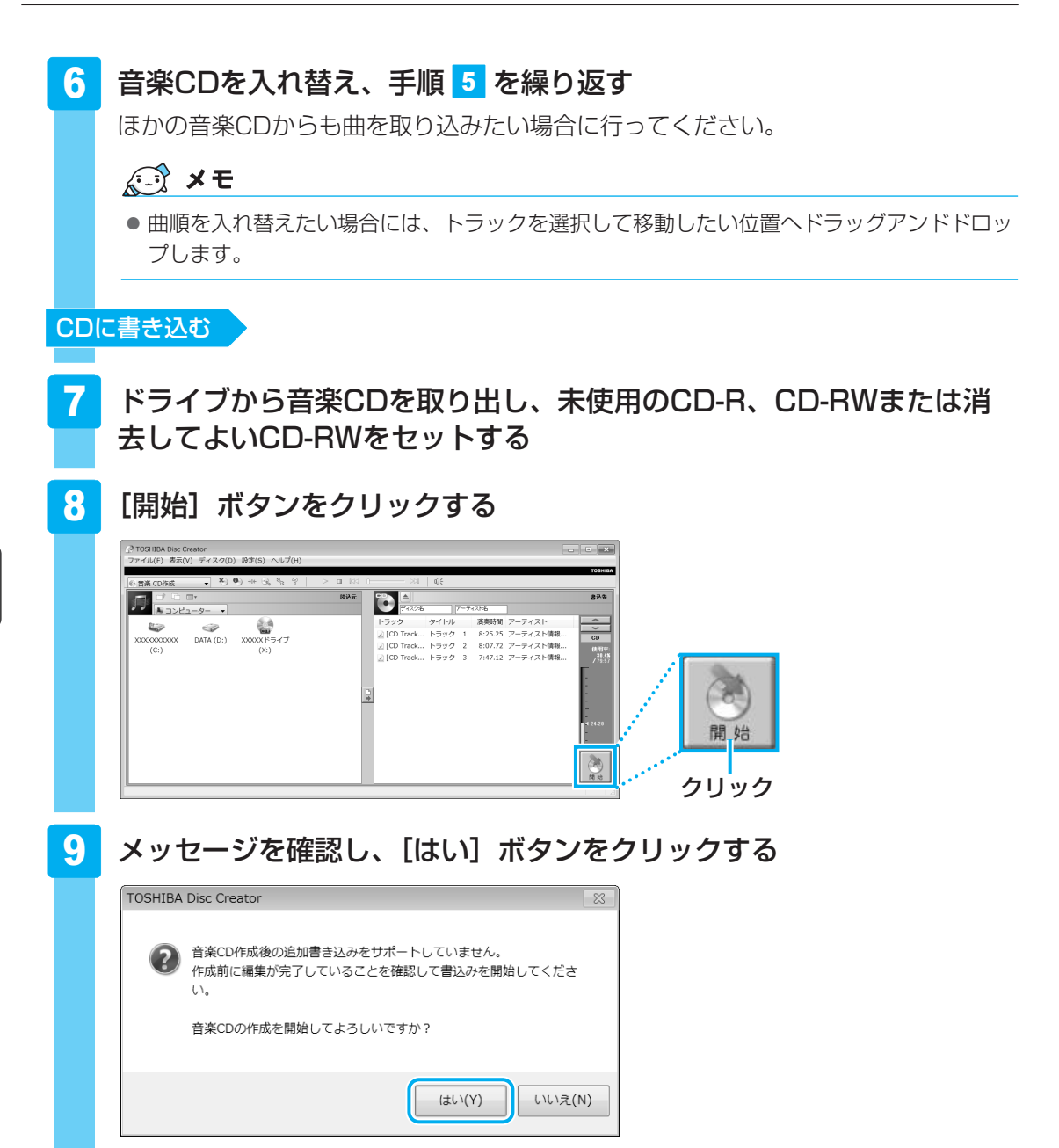

書き込み中は、次の画面が表示されます。

| 音楽CD作成中                                        | ×     |
|------------------------------------------------|-------|
| ディスクにデータを書き込み 中です。<br>書き込みが完了するまで、しばらくおまちください。 |       |
| 現在の処理の進捗状況:データ書き込み中                            |       |
|                                                |       |
| 全体の処理の進捗状況:                                    |       |
| 経過時間: 00:19                                    |       |
|                                                | キャンセル |

CDの書き込みが終了すると、自動的にディスクトレイが開きます。

5

オリジナル音楽CDを作る

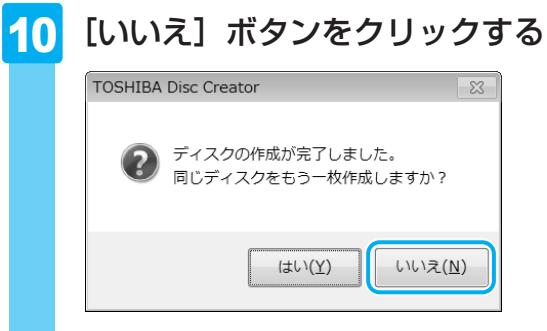

さらに同じ内容のCDを作りたい場合は、未使用のCDと入れ替えて、[はい] ボタンを クリックしてください。

## ヘルプの起動方法

「TOSHIBA Disc Creator」についての詳細は、ヘルプを確認してください。起動方法は、次のとおりです。

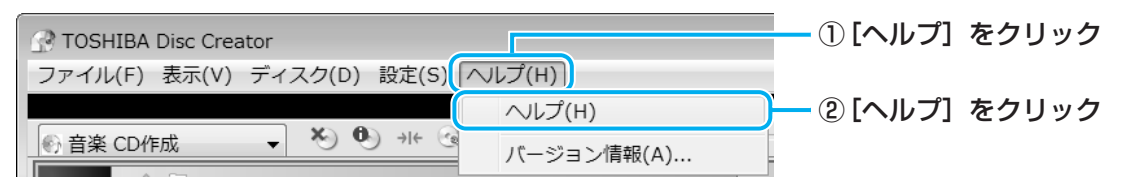

## 「TOSHIBA Disc Creator」のお問い合わせ先

### 東芝(東芝PCあんしんサポート)

東芝PCあんしんサポートの連絡先は、裏表紙を参照してください。

デジタルカメラの写真を見る

デジタルカメラで撮った写真などの画像を閲覧するには、「MediaShow for TOSHIBA」を使用します。

## **1** 写真を見る

6

「MediaShow for TOSHIBA」では、デジタルカメラで撮った写真などの画像を、閲覧、管理、 編集することができます。また、画像をデスクトップの背景に設定したり、スライドショーや スクリーンセーバーを作成したりすることなどができます。

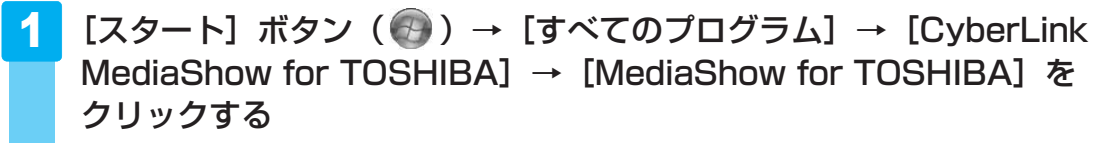

「MediaShow for TOSHIBA」が起動します。

初めて起動したときは、ユーザー登録画面が表示されます。この方法でユーザー登録 を行うには、インターネットに接続できる環境とメールが受信できる環境が必要です。 ユーザー登録を行う場合は、画面の指示に従ってユーザー登録を行ってください。あ とでユーザー登録を行う場合は、[後でユーザ登録を行う] ボタンをクリックしてく ださい。

続けて、[ようこそ] 画面が表示されます。画面の指示に従って、画像を保存しているフォルダーを選択してください。

## ヘルプの起動方法

「MediaShow for TOSHIBA」についての詳細は、ヘルプを確認してください。起動方法は、 次のとおりです。

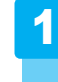

[スタート] ボタン ()→ [すべてのプログラム] → [CyberLink MediaShow for TOSHIBA] → [MediaShow for TOSHIBA オン ラインヘルプ] をクリックする

## 「MediaShow for TOSHIBA」のお問い合わせ先

### サイバーリンク カスタマーサポートセンター

TEL: 0570-080-110<br/>03-5977-7530 (PHS、IP電話をご使用の場合)

受付時間 : 10:00~13:00/14:00~17:00

(土・日・祝日・休業日を除く)

ホームページ: http://jp.cyberlink.com/support/

Webからのお問い合わせは365日24時間受け付けておりますが、回答を差し上げるのは、サ イバーリンク株式会社営業時間内になります。そのため土日祝日や深夜に頂いたご質問は回答 を差し上げるのが翌営業日以降になります。

## 2 写真のデータをCD/DVDにコピーする

本製品に用意されている「TOSHIBA Disc Creator」を使用して、デジタルカメラで撮った 写真のデータをCD/DVDにコピーすることができます。

参照 データをCD/DVDにコピーする 『準備しよう 4章 2 - 3 CD/DVDにデータのバックアップをとる』

# 7 Windows Media Centerで 映像や音楽を楽しむ

「Windows Media Center」は、音楽を聴いたり、写真や映像を見たり、オンデマンドで ゲームをしたりというような、さまざまなエンターテイメント機能の入り口を1つにまとめた 機能です。

## Windows Media Centerについて

## **★**

●「Windows Media Center」を使用する前に、「<mark>11</mark>-<u>6</u>「Windows Media Center」の使用にあ たって」をよくお読みください。

## 1 起動方法

#### 

「Windows Media Center」が起動します。

初めて起動したときは、[Windows Media Center へようこそ] 画面が表示されます。 画面の指示に従ってセットアップを行ってください。なお、あとからセットアップを 行うこともできます。

セットアップが終了すると、「Windows Media Center」のメインメニューが表示されます。

## 2 Windows Media Centerの画面について

画面上部のボタンや再生 コントロールは、画面にポインターを合わせると表示されます。

クリックすると、メインメニュー画面に戻ります。

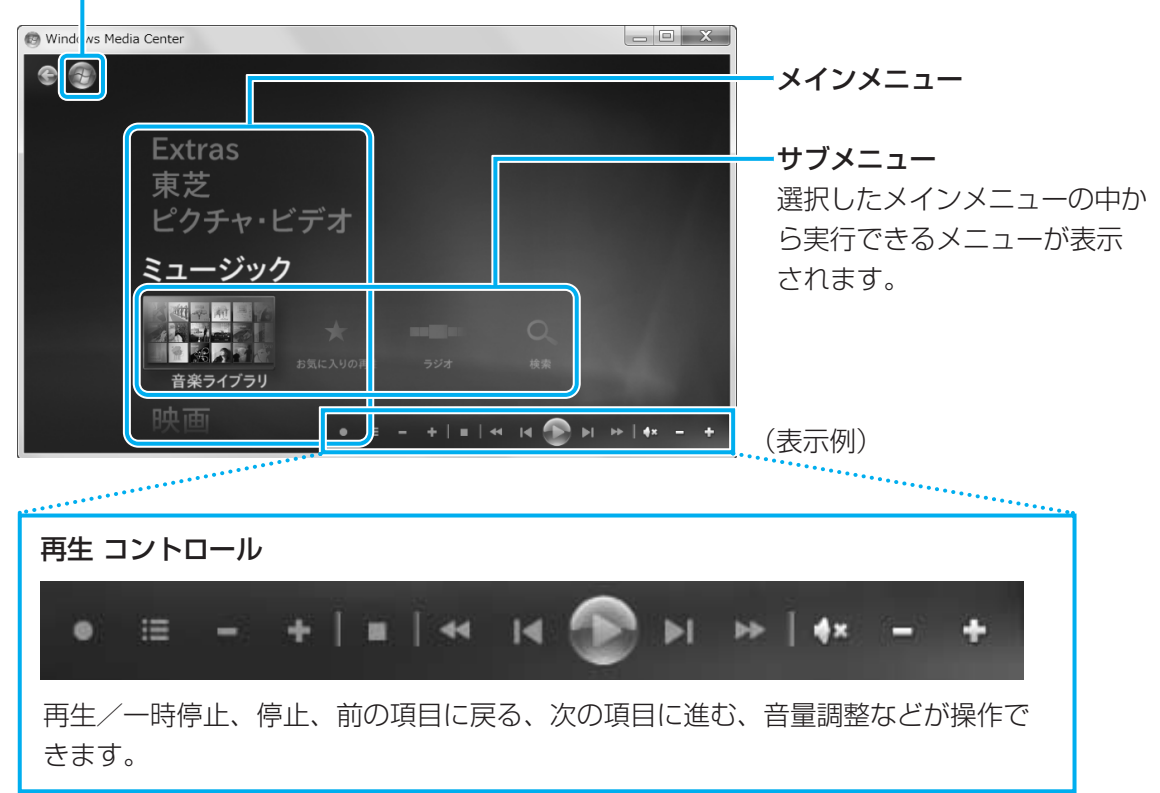

## メインメニューについて

メインメニューの項目は次のとおりです。

| Extras           | 「Extras ライブラリ」に用意されているプログラム(音楽・映画<br>・ゲームなど)を利用することができます。                         |
|------------------|-----------------------------------------------------------------------------------|
| 東芝               | ドライブにセットされているメディアによって、「TOSHIBA DVD<br>PLAYER」または「WinDVD BD for TOSHIBA」*1を起動できます。 |
| ピクチャ・ビデオ         | フォルダーに保存してある写真やデジタルビデオカメラなどから<br>取り込んだ映像を見ることができます。                               |
| ミュージック           | 音楽CDを聴いたり、音楽ファイルを再生することができます。                                                     |
| 映画               | DVDや、フォルダーに保存してある映像を見ることができます。                                                    |
| Media Center テレビ | 「Windows Media Center」でのテレビ機能を利用することがで<br>きます。                                    |
| タスク              | パソコンのシャットダウンやCD/DVDへの書き込みを行ったり、<br>「Windows Media Center」の各種設定を行うことができます。         |

\*1 ブルーレイディスクドライブモデルのみ

メインメニューで目的の項目をクリックすると、サブメニューに実行できる項目が表示されま す。表示された項目の中からさらに目的の項目をクリックしてください。 各項目の画面が表示されます。

## ヘルプの起動方法

「Windows Media Center」についての詳細は、『Windowsヘルプとサポート』を確認してく ださい。

起動方法は、次のとおりです。

## 1 [スタート] ボタン( ) → [ヘルプとサポート] をクリックする

## 2 知りたいことを検索する

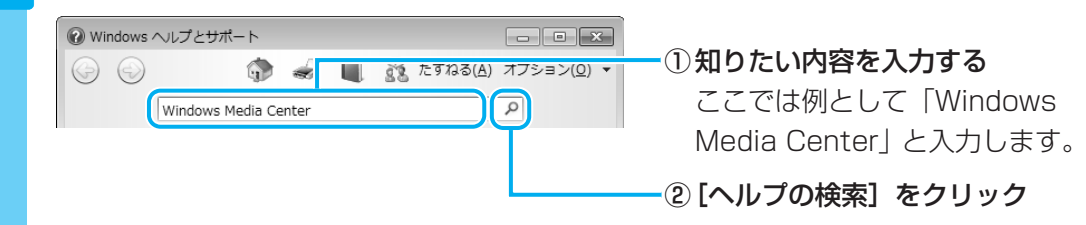

## 「Windows Media Center」のお問い合わせ先

### 東芝(東芝PCあんしんサポート)

東芝PCあんしんサポートの連絡先は、裏表紙を参照してください。

### \*TXシリーズ、AXWシリーズの、Core i\* モデルのみ

8

「CyberLink SoftDMA for TOSHIBA」(SoftDMA)を使うと、ホームネットワークに接続 しているHDD&DVDレコーダーや本製品以外のパソコンなどから、それぞれ録画・保存して いる映像・音楽・画像などのコンテンツを受信して、本製品で楽しむことができます。 ホームネットワークに接続しているHDD&DVDレコーダーなどがDTCP-IPに対応している場 合は、HDD&DVDレコーダーに保存されているデジタル放送の録画コンテンツを、 「SoftDMA」を使って本製品で楽しむことができます。

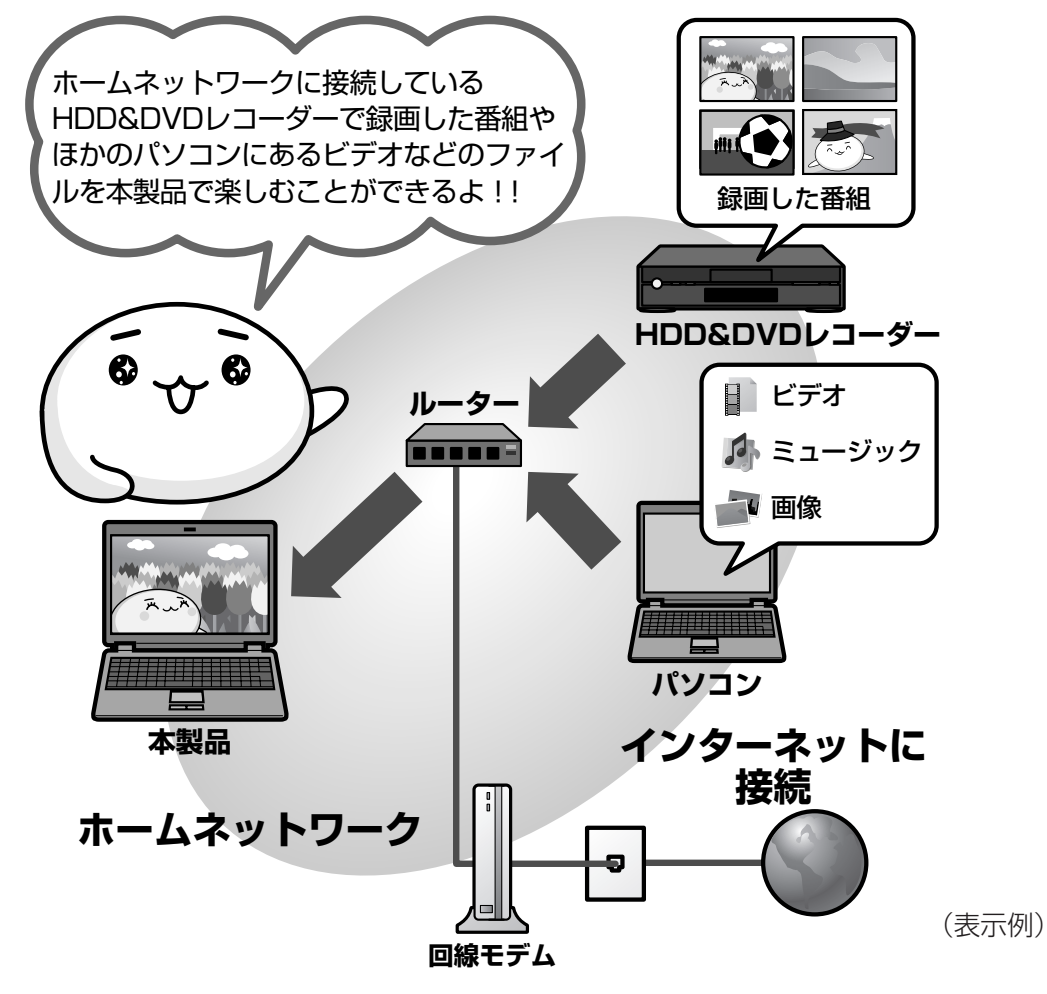

詳細については、《パソコンで見るマニュアル(検索):ホームネットワークを楽しもう》を参照してください。

## 💭 🗶 E

 ●「ホームネットワーク」とは、ルーターなどを使い、家庭内でLAN(Local Area Network)機能の ある機器を接続したネットワークのことです。
 ホームネットワークにパソコンやHDD&DVDレコーダー、テレビを接続すると、接続した機器に保存 されている映像・画像・音楽コンテンツを楽しむことができます。

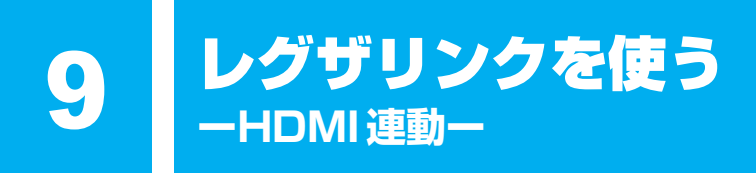

\*HDMI 端子モデルのみ

## 1 レグザリンクとは

レグザリンクを使うと、東芝製液晶テレビ「レグザ\*1」に接続している外部機器を、レグザに 付属のリモコンで操作することができます。

\*1 レグザリンクに対応しているレグザのみ

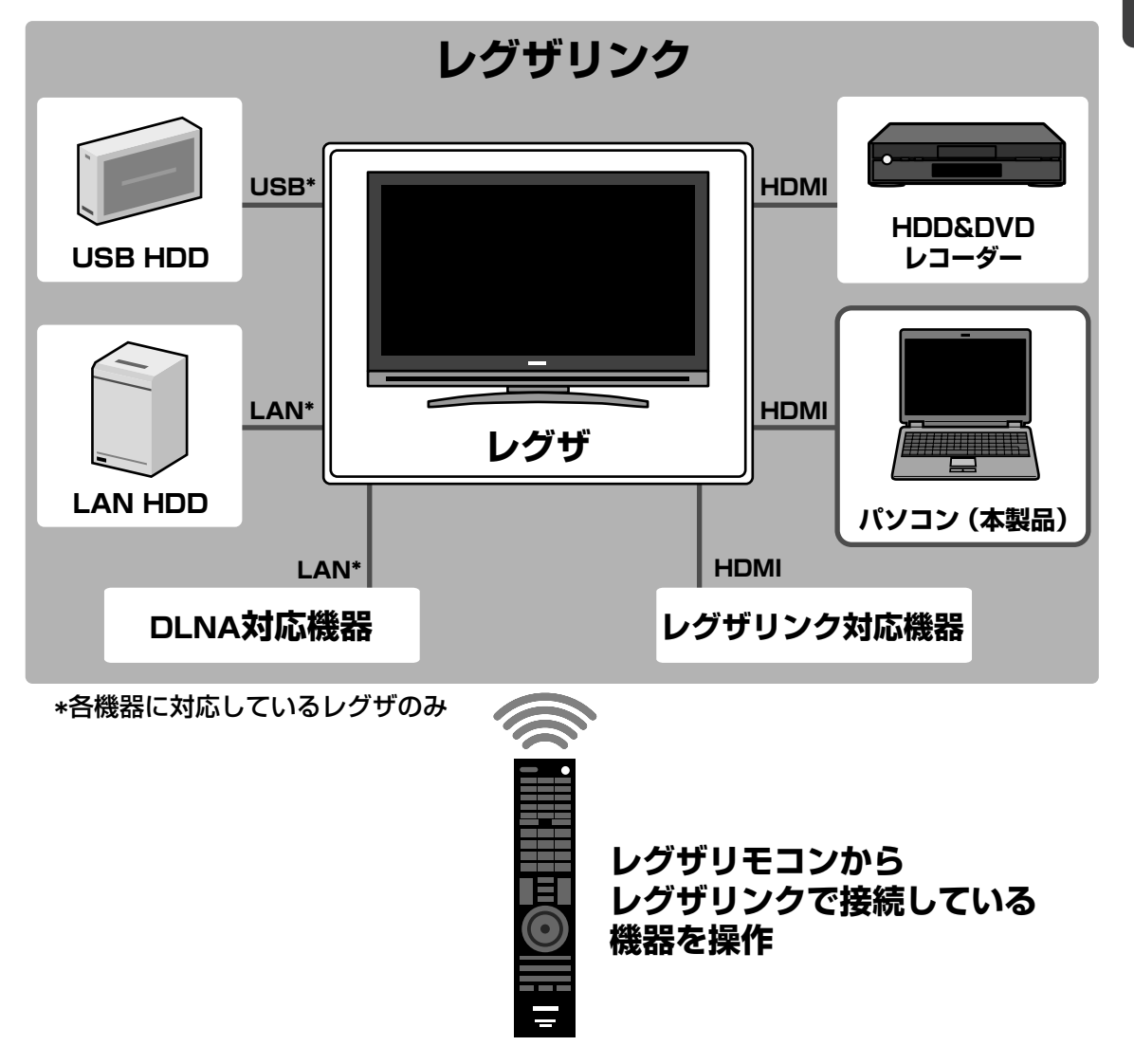

## **★**

- レグザリンクについては、『レグザに付属の取扱説明書』と「11-7 レグザリンクについて」をよくお読みください。
- レグザリンクに対応している機種の最新情報は、次のホームページで確認してください。 URL: http://www.toshiba.co.jp/digital/regzalink/

## 本製品で使用できる機能について

レグザが対応している外部機器との接続方法は、HDMI、ネットワーク(LAN)、USBの3種 類あります。

参照 対応している外部機器『レグザに付属の取扱説明書』

本製品では、HDMIケーブルを使った接続によるレグザリンク(HDMI連動)により、次のア プリケーションをレグザに付属のリモコンで操作して、映像を再生することができます。

- TOSHIBA DVD PLAYER
- TOSHIBA Net Movie Player \*1
- Windows Media Center
- WinDVD BD for TOSHIBA\*2
- \*1 Corei\* モデルのみ \*2 ブルーレイディスクドライブモデルのみ

各アプリケーションの操作方法については、本書の説明や各ヘルプを参照してください。 レグザのリモコンの操作方法については、『レグザに付属の取扱説明書』を参照してください。 ここでは、レグザリンクを使った操作方法を紹介します。

## 2 レグザリンクの操作方法

レグザリンクを使うには、次のようにパソコン本体とレグザを設定してください。

①パソコン本体とレグザリンクに対応したレグザをHDMIケーブルで接続する

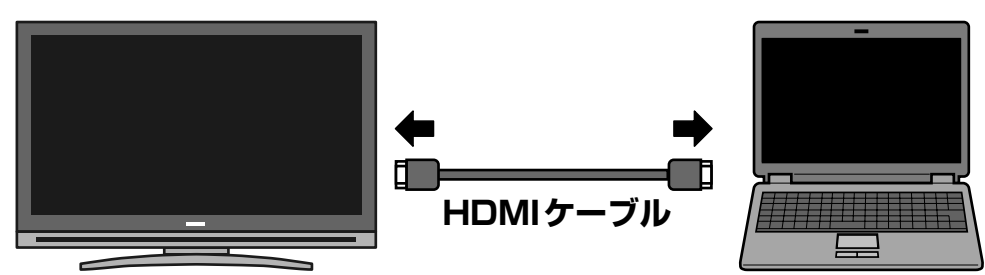

参照 HDMIケーブルでの接続方法について 『レグザに付属の取扱説明書』 『いろいろな機能を使おう』

#### ②接続したレグザの主電源を入れる

接続したレグザの主電源を切っていると、レグザリンクが使えません。 必ず、レグザの主電源を入れてください。

③パソコン本体の電源を入れる

④ デスクトップ上の [HDMI出力] アイコン ( ) あダブルクリックする レグザの電源がオンになり、パソコンのデスクトップ画面がテレビに表示されます。

すでに「TOSHIBA Flash Cards」などで表示装置を「HDMI」に設定している場合は、手順④の操作を行うと、本体液晶ディスプレイにだけ表示する設定に戻ります。再度、デスクトップ 上の[HDMI出力] アイコン(この )をダブルクリックするか、FN + F5 キーを押して、表示装置を切り替えてください。 「ひかりTV」で映像を楽しむ

### \* TXシリーズ、AXWシリーズ、CXシリーズ、CXEシリーズ、CXWシリーズ、EXシリーズ、 EXEシリーズの、Core i \* モデルのみ

本製品は、NTTの光回線を利用して、多チャンネルのテレビサービスやビデオ・オン・デマンドのサービスを提供する「ひかりTV」に対応しています。ドラマやアニメチャンネルをはじめ、お好きなビデオタイトルなどを楽しむことができます。 「ひかりTV」のご利用には、(株)NTTぷらら、(株)アイキャストとの契約およびNTT東日本・NTT西日本のフレッツ光回線のご契約が必要となります。 また、本製品で「ひかりTV」をご利用いただくには、専用アプリケーション 「TOSHIBA Net Movie Player」のインストールが必要です。 詳しくは、次の手順で表示される画面を確認してください。

# デスクトップ上の[[ひかりTV] サービスのご案内] アイコン( ) をダブルクリックする

「ひかりTV」のご案内画面が表示されますので、画面の指示に従ってインストールしてください。

## 「TOSHIBA Net Movie Player」のお問い合わせ先

#### 東芝(東芝PCあんしんサポート)

 $\mathbf{f}(\mathbf{0})$ 

東芝PCあんしんサポートの連絡先は、裏表紙を参照してください。

ご使用にあたってのお願い

お願い

11

本書で説明している機能をご使用にあたって、知っておいていただきたいことや 守っていただきたいことがあります。次のお願い事項を、本書の各機能の説明と あわせて必ずお読みください。

## 1 DVDの再生にあたって

本項では、「DVD」と記載している場合、特に書き分けのある場合を除き、DVD-VideoフォーマットまたはDVD-VRフォーマットで記録されたディスクを示します。

- 使用するDVDディスクのタイトルによっては、コマ落ちする場合があります。
- 家庭用DVDレコーダーで録画した、ファイナライズされていないDVDはパソコンで再生で きない場合があります。
- DVDの再生には、「TOSHIBA DVD PLAYER」を使用してください。
   「Windows Media Player」やその他市販ソフトを使用してDVDを再生すると、表示が乱れたり、再生できないことがあります。このようなときは、「TOSHIBA DVD PLAYER」を起動し、DVDを再生してください。
- DVD再生ソフト「TOSHIBA DVD PLAYER」では、DVD-VideoとDVD-VRの再生ができます。Video CD、Audio CD、MP3の再生はサポートしていません。
- DVD再生時は、ACアダプターの接続をおすすめします。省電力機能が働くと、スムーズな再 生ができないことがあります。バッテリー駆動で再生するときは電源プランで「高パフォー マンス」を選択してください。
- DVDを再生する前に、ほかのアプリケーションを終了させてください。また、再生中には ほかのアプリケーションを起動させたり、不要な操作は行わないでください。
- ●「TOSHIBA DVD PLAYER」の起動中は、スリープ、休止状態を実行しないでください。
- ●「TOSHIBA DVD PLAYER」の起動中は、コンピューターのロック状態に移行する操作 (●)+ L キーまたは FN + F1 キーを押す)をしないでください。
- Regionコードは4回まで変更することができますが、通常は出荷時のままご利用ください。
   出荷時の状態では、Regionコードが「2」に設定されておりますので、Regionコードが「2」または「ALL」のDVD-Videoをご使用ください。
- 外部ディスプレイまたはテレビに表示するときは、再生する前にあらかじめ表示装置を切り 替えてください。また、ご使用の環境によってはクローン表示設定でDVDを再生すること はできません。

参照 表示装置の切り替え『いろいろな機能を使おう』

外部ディスプレイ側の解像度やリフレッシュレートが高い場合、DVD再生画像が正常に表示されないことがあります。その際はいったん再生を終了し、外部ディスプレイ側の解像度、リフレッシュレートや色数を下げてご使用ください。

## 2 ブルーレイディスクの再生にあたって

- ブルーレイディスクを再生する前に、ほかのアプリケーションを終了させてください。また、 再生中にはほかのアプリケーションを起動させたり、ほかの操作は行わないでください。正 常な再生ができない場合や再生が停止する場合があります。
- 使用するブルーレイディスクのタイトルによっては、コマ落ち、音飛びおよび映像と音声の 同期ずれが発生する場合があります。
- 本製品のブルーレイディスク再生機能は著作権保護技術AACS(Advanced Access Content System)に対応しています。ブルーレイディスクを継続的にお楽しみいただく ためには、本機に含まれているAACSキーの更新が必要となります。なお、更新の際にはイ ンターネット接続が必要です。
- 購入から5年間は無料でAACSキーを更新いただけます。5年を超えての更新につきまして は、本ソフトウェアプロバイダであるコーレル株式会社の定める条件によります。
- ●「WinDVD BD for TOSHIBA」で再生している映像を外部ディスプレイやテレビでご覧に なるには、RGB入力端子や、HDCP対応のHDMI入力端子のあるディスプレイやテレビが必 要です。
- ブルーレイディスク再生時は、必ずACアダプターを接続してください。省電力機能が働く と、スムーズな再生ができない場合があります。
- 「WinDVD BD for TOSHIBA」でブルーレイディスクの再生中にスリープや休止状態を行わないでください。必要な場合は、操作を行う前に「WinDVD BD for TOSHIBA」を終了してください。
- ブルーレイディスクの映像は、本体液晶ディスプレイまたはRGBコネクタ、HDMI出力端子 に接続したテレビのみに表示できます。また、本体液晶ディスプレイと外部ディスプレイま たはテレビへの同時表示(クローン表示、デュアルビュー(DualView)表示)はできません。
- ブルーレイディスク再生機能はコンテンツ内蔵のプログラムに従って作動しますので、コン テンツによって、操作方法、操作時の画面、効果音、アイコンなどの機能・動作は、それぞ れ異なる場合があります。これらの詳細は、『コンテンツに付属の説明書』を参照するか、 発売メーカーに直接お問い合わせください。
- ブルーレイディスク再生ソフト「WinDVD BD for TOSHIBA」は、ブルーレイディスク再 生専用です。DVDの再生はサポートしていません。DVDの再生には、「TOSHIBA DVD PLAYER」を使用してください。
- BD-Jタイトルでは、「WinDVD BD for TOSHIBA」のショートカットキーが使用できません。
- BD-Jタイトルでは、レジューム再生機能が使用できません。
- 特定地域向けのタイトルを初めて再生する際に、リージョン設定をする必要があります。初回設定後は、4回まで変更することが可能です。
   リージョンの設定が正しくされていない場合は、ご購入いただいたブルーレイディスクが正しく再生されない場合があります。
- ブルーレイディスク インタラクティブ機能はコンテンツやネットワークの状況によっては、 動作しない場合があります。
- 本製品ではHD-DVDディスクの再生をサポートしておりません。HD画像の再生はブルーレ イディスクが必要です。

## 3 メディアへの書き込み/ハードディスクへの書き出しについて

CD/DVD/ブルーレイディスクへの書き込み/ハードディスクへの書き出しを行うときは、 次の注意をよく読んでから使用してください。守らずに使用すると、書き込み/書き出しに失 敗するおそれがあります。また、ドライブへのショックなど本体異常や、記録メディアの状態 などによっては処理が正常に行えず、書き込み/書き出しに失敗することがあります。

#### ■記録メディアへの書き込み/ハードディスクへの書き出しを行うにあたって

- バッテリー駆動で使用中に書き込みを行うと、バッテリーの消耗などによって書き込みに失敗するおそれがあります。必ずACアダプターを使用してパソコン本体を電源コンセントに接続してご使用ください。
- 書き込みを行うときは、本製品の省電力機能が働かないようにしてください。また、電源オ フ/スリープ/休止状態/再起動を実行しないでください。

参照 省電力の設定について《パソコンで見るマニュアル(検索):省電力の設定をする》

- ●次に示すような、ライティングソフトウェア以外のソフトウェアは終了させてください。
  - ・音楽CD/DVD/ブルーレイディスクの再生アプリケーション
  - ・スクリーンセーバー
     ・ディスクのアクセスを高速化する常駐型ユーティリティ
     ・ウイルスチェックソフト
     ・モデムなどの通信アプリケーション
     など
- ソフトウェアによっては動作の不安定やデータの破損の原因となるので、使用しないことを 推奨します。
- タッチパッドを操作する、ウィンドウを開く、ユーザーを切り替える、画面の解像度や色数の変更など、パソコン本体の操作は行わないでください。
- メディアカードのセット/取り出しや、周辺機器の取り付け/取りはずしを行わないでくだ さい。

参照 メディアカード、周辺機器について『いろいろな機能を使おう』

- パソコン本体から、携帯電話およびほかの無線通信装置を離してください。
- SDメモリカード、SDHCメモリカード、USB接続などのハードディスクドライブなど、本製品の内蔵ハードディスク以外の記憶装置にあるデータを書き込むときは、データをいったん本製品の内蔵ハードディスクに保存してから書き込みを行ってください。
- LANを経由する場合は、データをいったん本製品の内蔵ハードディスクに保存してから書き 込みを行ってください。
- •パソコン本体に衝撃や振動を与えないでください。
- 重要なデータについては、書き込み終了後、必ずデータが正しく書き込まれたことを確認してください。
- CD/DVD/ブルーレイディスクに書き込みを行うときは、市販のライティングソフトウェ アは、使用しないでください。
- CD/DVD/ブルーレイディスクに書き込むときには、それぞれの書き込み速度に対応し、 それぞれの規格に準拠したメディアを使用してください。また、推奨するメーカーの記録メ ディアを使用してください。

### ■作成したDVDについて

- 作成したDVDは、一部の家庭用DVDビデオレコーダーやパソコンでは再生できないことも あります。また、作成したDVD+R DLメディア、DVD-R DLメディアを再生するときは、 それぞれの記録メディアの読み取りに対応している機器を使用してください。
- 作成したDVDを本製品で再生するときは、「TOSHIBA DVD PLAYER」を使用してください。「Windows Media Player」やその他の市販ソフトを使用して再生すると、表示が乱れたり、再生できない場合があります。
- AVCHDフォーマットで作成したDVDは、AVCHDフォーマットの再生に対応した機器で再 生してください。
- AVCHDフォーマットで作成したDVDを本製品で再生するときは、「WinDVD BD for TOSHIBA」を使用してください。

### ■作成したブルーレイディスクについて

- 作成したブルーレイディスクは、一部の家庭用ブルーレイディスクプレーヤー、ブルーレイディスクレコーダーやパソコンでは再生できないこともあります。
- 作成したブルーレイディスクを本製品で再生するときは、「WinDVD BD for TOSHIBA」を 使用してください。その他の市販ソフトを使用して再生すると、表示が乱れたり、再生できな い場合があります。

### ■映像データをDVD/ブルーレイディスクに書き込む前に

- DVD/ブルーレイディスクに書き込みを行うときには、それぞれの規格に準拠した記録メディアを使用してください。また、推奨するメーカーの記録メディアを使用してください。なお、再生する機器に応じて、その機器の取扱説明書でも推奨される記録メディアを使用してください。守らずに使用すると、書き込みに失敗するおそれがあります。また、ドライブへのショックなど本体異常や、記録メディアの状態などによっては処理が正常に行えず、書き込みに失敗することがあります。
- ●本製品に付属の「DVD MovieWriter」以外の映像データライティングソフトウェアは動作 保証していません。

## 4 「DVD MovieWriter」の使用にあたって

- •「DVD MovieWriter」はコンピューターの管理者アカウントで使用してください。
- 本製品にインストールされていない、その他の映像データを取り込むソフトウェアは使用し ないでください。
- 「TOSHIBA DVD PLAYER」などの映像を再生するアプリケーションが動作していると、 編集中のプレビューが正しく表示されないことがあります。編集中はほかのアプリケーションを終了してください。
- 編集中のプレビューは本体液晶ディスプレイにのみ表示されます。外部ディスプレイには表示されません。
- 著作権保護されたコンテンツの映像の編集は行えません。
- 著作権保護されているコンテンツは再生できません。
- •「DVD MovieWriter」の動作中は、画像の解像度・色数の変更は行わないでください。
- ●「DVD MovieWriter」では、ソース(映像ファイル)のビットレートによっては、1枚に 圧縮できない場合があります。
- DVD-AudioやVideo CD、miniDVDを作成することはできません。
- DVD/ブルーレイディスクへ書き込みを行うには、映像データのサイズの約2.5倍以上の空き容量がハードディスクに必要です。あらかじめハードディスクの空き容量を確認してください。使用する映像ファイルや編集のしかたによって、必要な空き容量が異なります。
- DVD/ブルーレイディスクに映像データを書き込む場合、映像データの大きさや編集のし かたによってはデータの変換に数時間かかることがあります。
- [Corel Label@Once] 画面でのDVD/ブルーレイディスクラベルの作成は、必ずレーベ ル面に直接印刷できるプリンターと記録メディアをご利用ください。市販のラベルシールを 貼付したDVD/ブルーレイディスクをご利用になると、ドライブの故障の原因になります。 市販のラベルシールは使用しないでください。
- TXシリーズ、AXWシリーズのみ、「DVD MovieWriter」には、映像ファイルを出力する機能がありますが、出力できる形式「MP4」のファイルについて、本製品の映像を再生するアプリケーションでは再生ができません。
  - 形式「MP4」のファイルを再生したい場合は、「QuickTime」などの「MP4」を再生できるアプリケーションを用意して、インストールしてください。

## <u>5</u> 「TOSHIBA Disc Creator」を使うために

使用できるメディアについては、『準備しよう 4章 大切なデータを失わないために』の 「TOSHIBA Disc Creator」にあてはまる部分をご覧ください。

- 本製品に付属している「TOSHIBA Disc Creator」を使用してDVD-Video、DVD-VR、 DVD-Audioを作成することはできません。
- •「TOSHIBA Disc Creator」を使用してDVD-RAM、ブルーレイディスクにデータを書き 込むことはできません。

### ■ データCD/DVDを作るにあたって

- •「TOSHIBA Disc Creator」で、重要なデータを書き込む場合は、次の設定を行ってくだ さい。正常に書き込まれていることを確認できます。
  - ①「TOSHIBA Disc Creator」を起動し、[データCD/DVD作成] をクリックする
  - ② [ディスク作成モードの設定ダイアログ] ボタン(
     ③)をクリックする
     「データCD/DVD設定] 画面が表示されます。
  - ③ [データチェック] の [書き込み後にデータをチェックする] と [詳細チェック] を チェックする
  - ④[OK] ボタンをクリックする

## 6 「Windows Media Center」の使用にあたって

• 「Windows Media Center」を起動する前に、ほかのアプリケーションを終了させてください。起動中にはほかのアプリケーションを起動させたり、不要な操作は行わないでください。

## 7 レグザリンクについて

レグザと本製品が正しく接続されているにも関わらず、レグザに付属のリモコンから本製品の操作ができない場合は、一度本製品を再起動し、HDMIケーブルをはずしてから、つなぎなおしてください。

## レグザからパソコン本体の電源を操作するには

- レグザから操作して、本製品の電源を入れたり切ったりすることができます。
- ① [スタート] ボタン(()) → [すべてのプログラム] → [TOSHIBA] → [ユーティリ ティ] → [HDMI連動設定] をクリックする
   [UDMI) 連動設定] 両面がまニナやナオ

[HDMI連動設定] 画面が表示されます。

- ②機能を有効にする場合は、[HDMI 連動を有効にする] と [HDMI 連動対応のテレビから 本機の電源のオン、オフをできるようにする] をチェックする 機能を使わない場合は、チェックをはずしてください。
- ③ [OK] ボタンをクリックする

## パスワードの入力について

● パスワードの入力を求められた場合は、レグザからパスワードを入力することはできません。

参照 Vindows ログオンパスワードについて 『Windows ヘルプとサポート』 《パソコンで見るマニュアル(検索):Windows ログオンパスワード》

# さくいん

### С

CyberLink SoftDMA for TOSHIBA... 49

### D

| DVD MovieWriter for TOSHIBA | 14 |
|-----------------------------|----|
| DVDを見る                      | 10 |

### Μ

| MediaShow for | TOSHIBA |  |  |  |  | 44 |
|---------------|---------|--|--|--|--|----|

### Т

| TOSHIBA Disc Creator     | 38, | 45 |
|--------------------------|-----|----|
| TOSHIBA DVD PLAYER       |     | 10 |
| TOSHIBA Net Movie Player |     | 53 |

### W

| Windows Media Center  | 46 |
|-----------------------|----|
| Windows Media Player  | 34 |
| WinDVD BD for TOSHIBA | 12 |

### I

| 映像ファイルの加工        | 24 |
|------------------|----|
| 映像ファイルの画面サイズ切り替え | 27 |
| 映像ファイルの取り込み22,   | 31 |
| 映像を編集してDVD/      |    |
| ブルーレイディスクに保存する   | 14 |

#### オ

| オリジナル音楽CDの作成 | 38 |
|--------------|----|
| 音楽CDの再生      | 34 |

### シ

写真を見る.....44

### テ

| デシ | ÿ, | 5 | ') | V | Ł | <br>5 | <u>~</u> | 才 | 7 | 5 | > | ζ- | 2 | 1 | J١ | E | 50 | Ľ | )B | 央 | 僋 | <b></b> 良( | Ţ | )E | Q | r | ); | 2 | 7 | + |
|----|----|---|----|---|---|-------|----------|---|---|---|---|----|---|---|----|---|----|---|----|---|---|------------|---|----|---|---|----|---|---|---|
|    |    |   |    |   |   |       |          |   |   |   |   |    |   |   |    |   |    |   |    |   |   |            |   |    |   |   |    |   | 3 | 1 |

#### Ł

| ひかりTV53        |
|----------------|
| フ              |
| ブルーレイディスクを見る12 |
| 木              |
| ホームネットワーク49    |
| Ų              |
| リリース情報         |
| ν              |
| レグザリンク         |

TX/6\*Lシリーズ、AXW/6\*LWシリーズ、 EX/5\*Lシリーズ、EX/3\*Lシリーズ、EXE/5\*LEシリーズ、EXE/3\*LEシリーズ、 BX/5\*Lシリーズ、BX/3\*Lシリーズ、 CX/4\*Lシリーズ、CXE/4\*LEシリーズ、CXW/4\*LWシリーズ、 RX2L/T\*Lシリーズ、RX2L/E\*LEシリーズ

#### ▲ e dynabook 映像と音楽を楽しもう

平成21年11月27日 第1版発行 GX1C000RM110

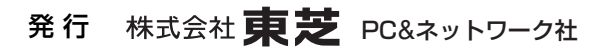

PC第一事業部 〒105-8001 東京都港区芝浦1-1-1

© 2009 TOSHIBA CORPORATION ALL RIGHTS RESERVED 無断複製及び転載を禁ず

Cの取扱説明書は植物性大豆油インキを使用しております。 SOYINKI この取扱説明書は再生紙を使用しております。

## 東芝PC総合情報サイト http://dynabook.com/

## 東芝PCあんしんサポート

技術的なご質問、お問い合わせ、修理のご依頼をお受けいたします。

全国共通電話番号 0120-97-1048 (通話料・電話サポート料無料)

おかけいただくと、アナウンスが流れます。 アナウンスに従ってご希望の窓口に該当する番号をプッシュしてください。

電話番号は、お間違えのないよう、ご確認の上おかけください。 海外からの電話、携帯電話、PHSまたは直収回線など回線契約によってはつながらない 場合がございます。その場合はTEL 043-298-8780(通話料お客様負担)にお問い合わ せください。

ご相談の内容により、別のサポート窓口をご案内する場合がございます。 技術相談窓口受付時間:9:00~19:00(年中無休) 修理相談窓口受付時間:9:00~22:00(年末年始12/31~1/3を除く)

▼インターネットで修理のお申し込み http://dynabook.com/assistpc/repaircenter/i\_repair.htm

お問い合わせの詳細につきましては、『東芝PCサポートのご案内』をご参照ください。

・本書の内容は、改善のため予告なしに変更することがあります。

- ・本書の内容の一部または全部を、無断で転載することは禁止されています。
- ・落丁、乱丁本は、お取り替えいたします。
- 東芝PCあんしんサポートにお問い合わせください。

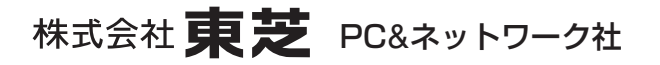

PC第一事業部 〒105-8001 東京都港区芝浦1-1-1

GX1COOORM110 Printed in China